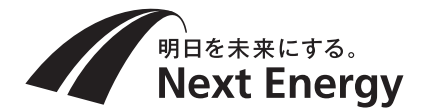

# るiedenchi 住宅用ハイブリッド蓄電システム

取扱説明書(お客様用)

システム型式 NXS-MHESS001 ハイブリッドパワーコンディショナ NXB-MHP40330 蓄電池ユニット NXA-LU30100 システムコントローラ NEコネクト NEDL-103FS 00000 表示モニター Next Energy **NEMT-101S** 

● ご使用になる前に本取扱説明書をよくお読みになり、十分にご理解ください。

● お読みになった後は、大切に保管し、必要なときにご利用ください。

## もくじ

| もくじ 2                                                                                                    |
|----------------------------------------------------------------------------------------------------|
| 安全上のご注意 4                                                                                                    |
| 使用上のお願い 8                                                                                                    |
| 本システムについて 10                                                                                                    |
| 運転モードについて 12                                                                                                    |
| 各部の名称と付属品 14                                                                                                    |
| NE コネクト・・・・・・・・・・・・・・・・・・・・・・・・・・・・・・・・・・・・                                                                                                    |
| 表示モニターの電源オン/オフ 16                                                                                                    |
| 表示モニターの電源をオンにする 16<br>表示モニターの電源をオフにする 16                                                                                                    |
| ご使用前に 17                                                                                                    |
| NE コネクトと表示モニターを無線 LAN 接続する・・・・・・・・・・・・・・・・・・・・・・・・・・・・・・・・・・・・                                                                                                    |
| ホーム画面の見方 18                                                                                                    |
| 電力の詳細表示を見る 19                                                                                                    |
| 運転モードを切り替える 20                                                                                                    |
| 制御履歴やシステムの状態を見る 22                                                                                                    |
| 履歴画面の表示方法       22         [遠隔制御履歴] 画面       23         [出力制御カレンダー] 画面       23         [システム情報] 画面       24         [エラー情報] 画面       24         [通信状態確認] 画面       25 |
| <b>停電時の対応方法</b> 26                                                                                                    |
| 停電発生時 · · · · · · · · · · · · · · · · · · ·                                                                                                    |

## 設定画面

| 設定画面                                                         | 27 |
|--------------------------------------------------------------|----|
| 設定画面の表示方法・・・・・・・・・・・・・・・・・・・・・・・・・・・・・・・・・・・・                |    |
| [運転モード切り替え] 画面                                               |    |
| [アニメーション設定] 画面・・・・・・・・・・・・・・・・・・・・・・・・・・・・・・・・・・・・           |    |
| [放電停止容量]画面 · · · · · · · · · · · · · · · · · · ·             |    |
| [VPP 設定] 画面······                                            |    |
| [電気料金] 画面 •••••••••••••••••••••••••••••••••••                |    |
| [契約アンペア設定]画面・・・・・・・・・・・・・・・・・・・・・・・・・・・・・・・・・・・・             |    |
| [低温予備充電設定] 画面 · · · · · · · · · · · · · · · · · ·            |    |
| [機器交換] 画面 ······                                             |    |
| お手持ちの端末から監視画面にアクセスする                                         | 32 |
|                                                              |    |
| お手入れ方法                                                       | 34 |
| ハイブリッドパワーコンディショナ/蓄電池ユニット・・・・・・・・・・・・・・・・・・・・・・・・・・・・・・・・・・・・ |    |
| 緊急停止方法                                                       | 35 |
|                                                              |    |
| 表示モニターの設定                                                    | 36 |
| 設定メニューの表示方法・・・・・・・・・・・・・・・・・・・・・・・・・・・・・・・・・・・・              |    |
| [無線 LAN 設定] 画面 ···································           |    |
| [消灯設定] 画面 •••••••••••••••••••••••••••••••••••                |    |
| こんなときは                                                       | 38 |
| 参考 蓄電システムアダプタによる操作・・・・・・・・・・・・・・・・・・・・・・・・・・・・・・・・・・・・       |    |
| コード表示                                                        | 40 |
|                                                              |    |
| 仕様                                                           | 45 |

安全上のご注意

### 必ずお守りください

■ 誤った使い方をしたときに生じる危害や損害の程度を区分して、説明しています。

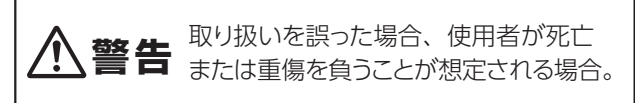

お守りいただく内容を次の図記号で説明しています。

してはいけない内容です。

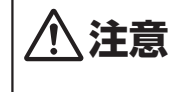

取り扱いを誤った場合、使用者が軽傷を 負うことが想定されるか、または財産の 損害の発生が想定される場合。

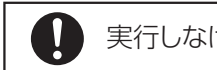

実行しなければいけない内容です。

## ハイブリッド蓄電システム・パワーコンディショナについて

警告 感電、けが、発煙、火災のおそれ

### ■ 設置環境について

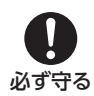

運転前に次のことを確認する。 ● 激しい風雨にさらされないか。

- 水の浸入による感電、発煙・発火の原因になります。 ● 潮風が当たらないか。
- 腐食による感電、発煙・発火の原因になります。
- 腐食性ガス、温泉など硫化ガスの発生はないか。 感電、発煙・発火の原因になります。
- 爆発性・可燃性ガス、引火性液体は近くにないか。 爆発・火災の原因になります。

### ■ 取り扱いについて

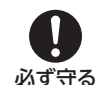

蓄電池の保守・点検などの取り扱いは、蓄電 池およびその取扱注意事項について弊社の 定めるトレーニングを受けた人がおこなう。 知識がない人が保守・点検などを行うと重大事故の 原因になります。

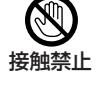

機器本体や保護ガードに手を触れたり、保護 ガード周辺のすき間に指を入れない。 けが、やけどの原因になります。

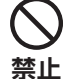

上に乗ったり、物を置いたり、ぶら下がった りしない。

転落、落下によるけがや事故のおそれがあります。 別売の平地置台にも手をかけたり乗ったりしないでく ださい。(設置時)

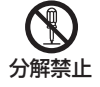

分解・改造・お客様ご自身での施工・修理 は行わない。 火災、感電、故障の原因になります。

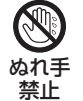

蓄電システムアダプタはぬれた手で触れた り、ぬれた布で拭かない。 感電、故障の原因になります。

- ●冬季に雪に埋もれるおそれや、屋根からの落雪による 衝撃を受けないか。
  - 破損による事故の原因になります。
- 蓄電システムアダプタは屋内に設置されているか。 感電、故障の原因になります。

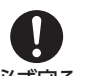

#### 異常・故障時は直ちに運転を停止し、蓄電ボッ クスの ELCB を OFF(切)にする。 必ず守る そのまま運転を続けると、感電、火災や故障の原因 になります。

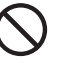

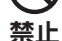

衝動・振動を加えない。 落下によるけが、故障の原因になります。

前面パネルをはずさない。

火災、感電の原因になります。

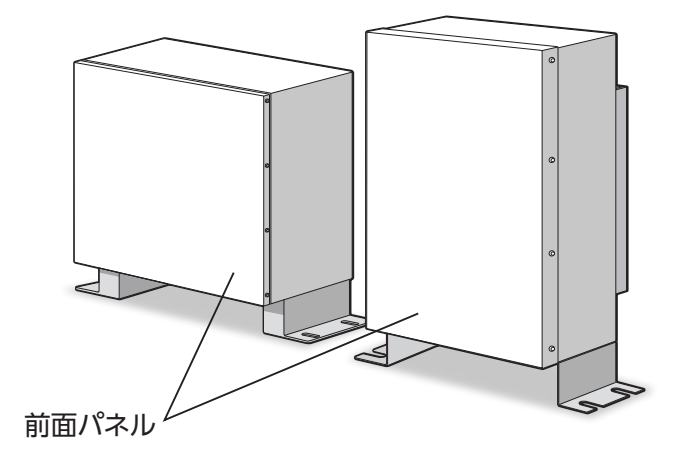

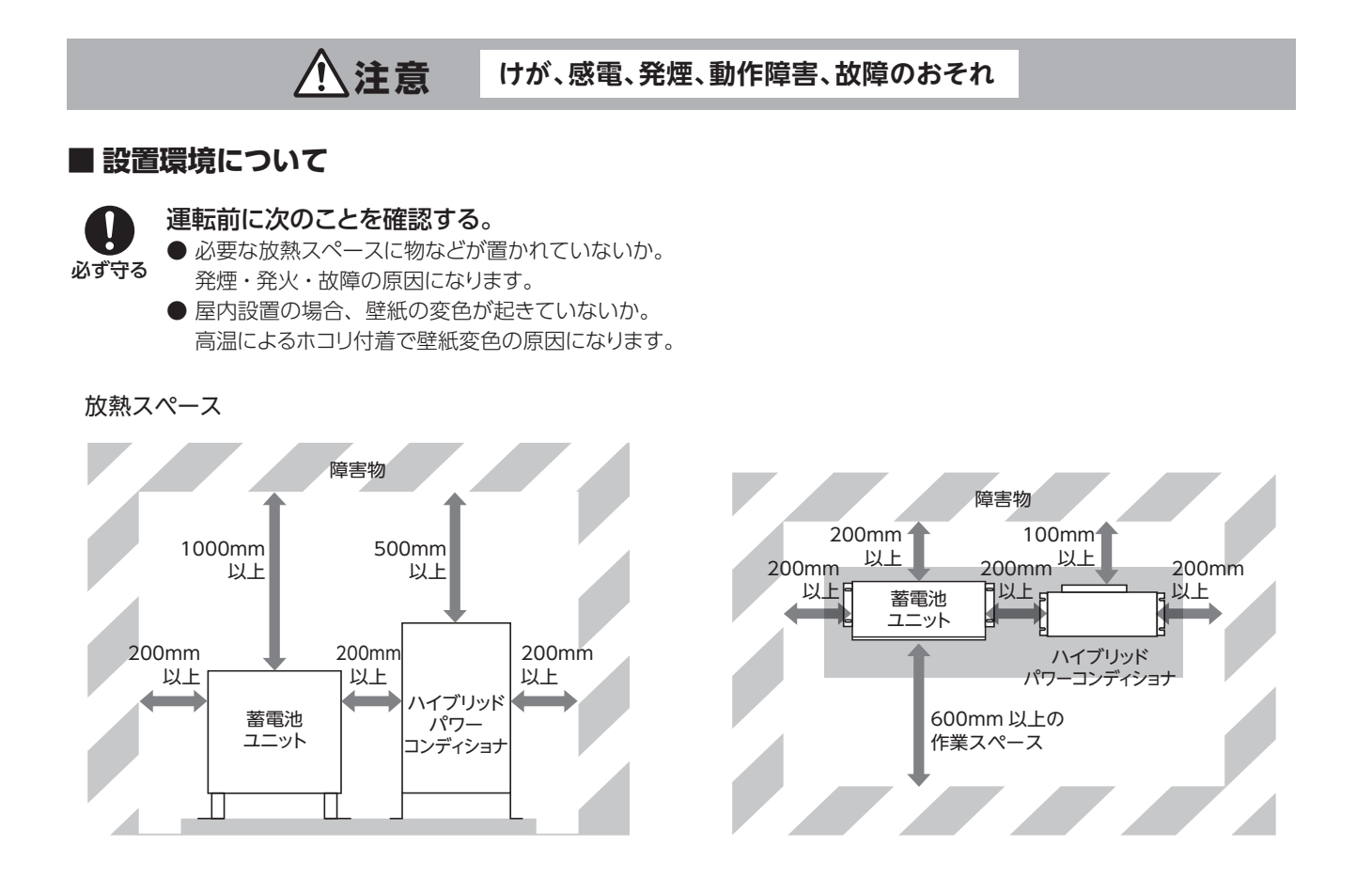

### ■ 取り扱いについて

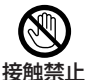

雷鳴時、災害発生時にはハイブリッドパワー コンディショナや蓄電池ユニットに手を触れ ない。

感電の原因になります。

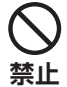

ペースメーカー装着者は、ハイブリッドパ ワーコンディショナ本体に手の届く範囲に近 づかない。

ペースメーカーに影響を与えるおそれがあります。

 ハイブリッドパワーコンディショナや蓄電シス テムアダプタの近くで発熱機器や蒸気の出 る機器、火気を使用しない。
 ストーブ、加湿器、炊飯器などを近くで使用しない でください。感電・火災・故障の原因になります。

> 水没、埋雪した後は使用しない。 感電や発火のおそれがあります。お買い上げの販売 店や施工店にご相談ください。

> 近くで殺虫剤などの可燃性ガスを使用しな い。

やけどや火災の原因になります。

機器の上に物を置いたりしない。 火災などの原因になります。 安全上のご注意(続き)

## 必ずお守りください

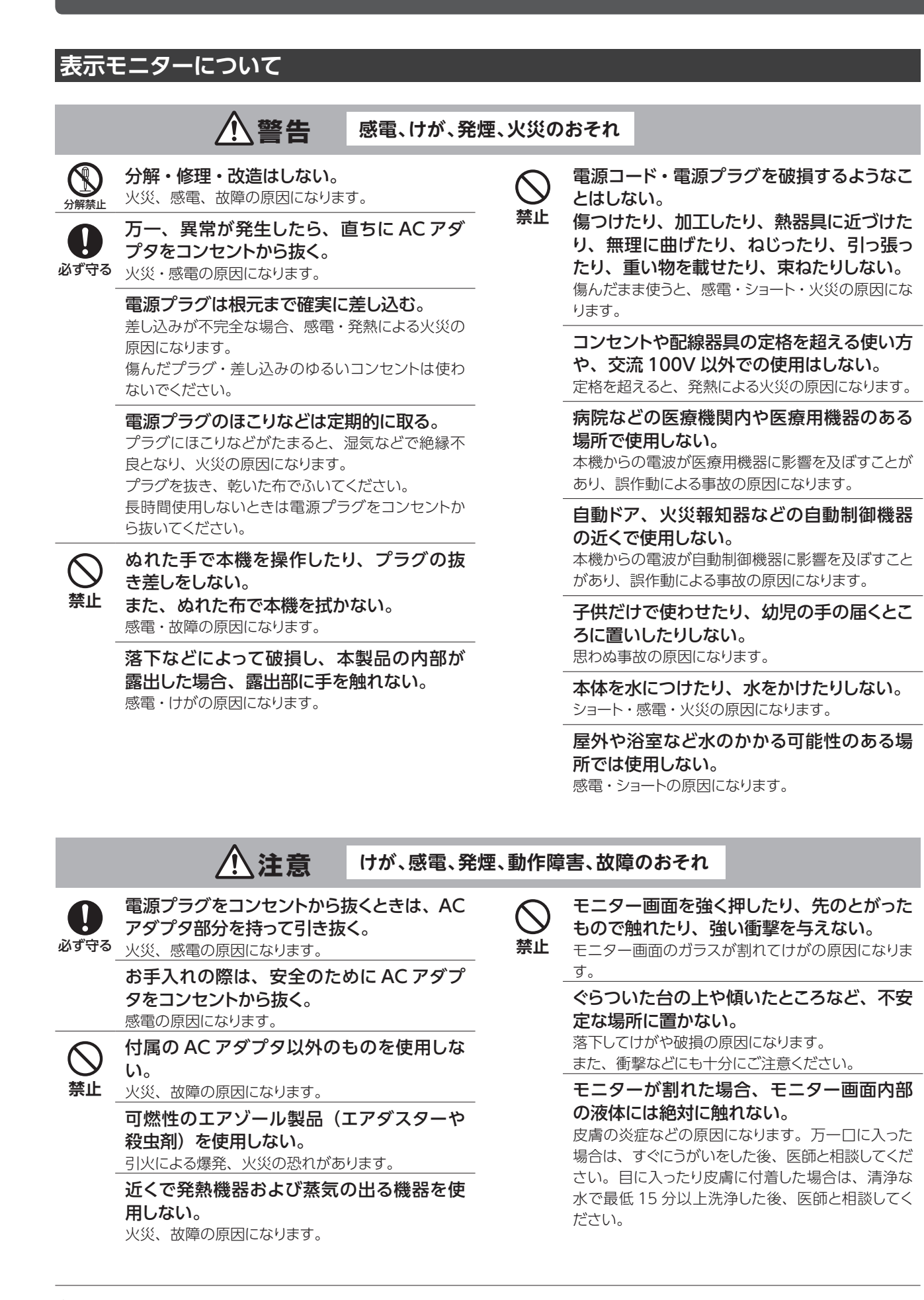

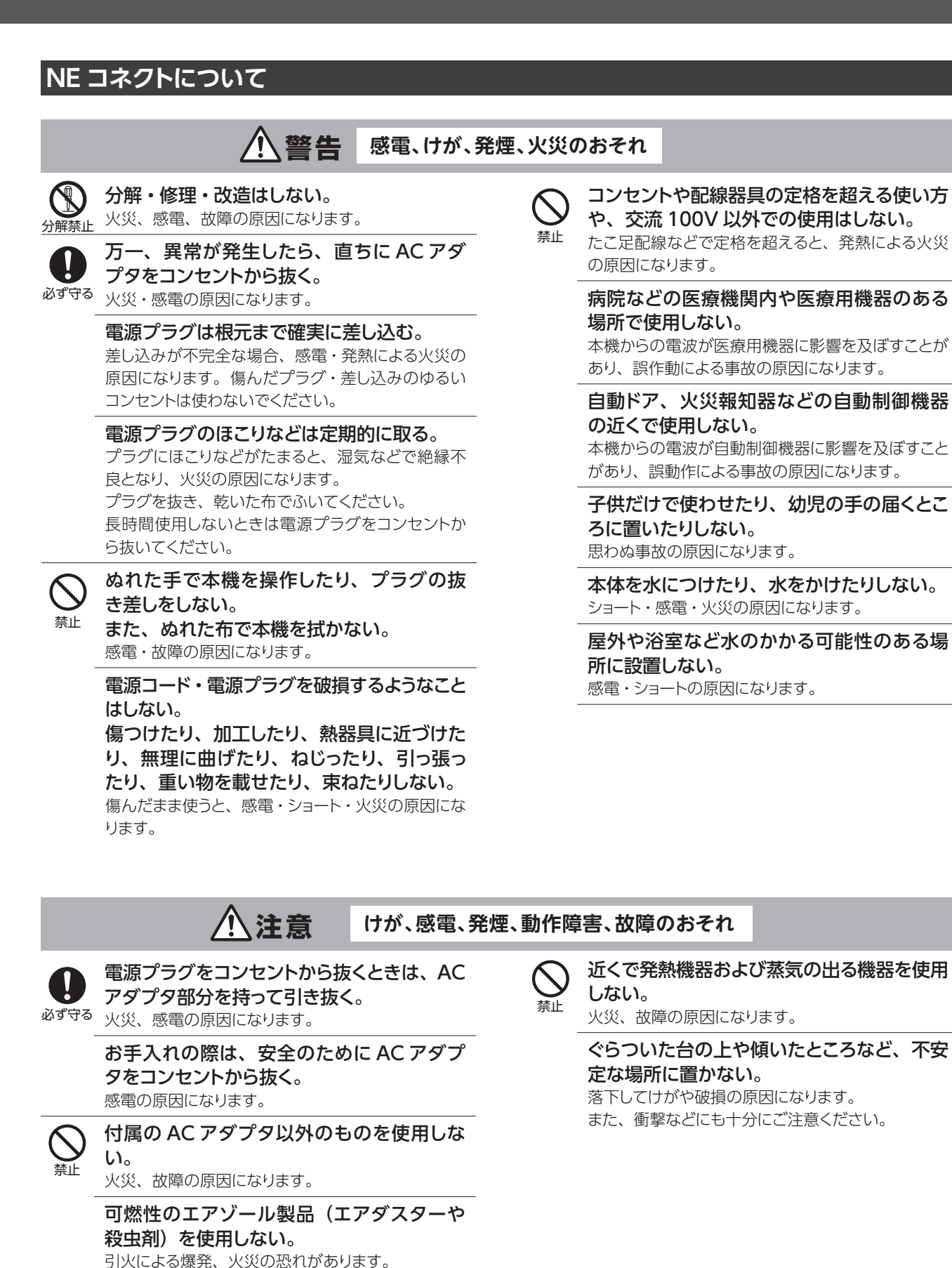

## 使用上のお願い

- アマチュア無線のアンテナが近隣にあるところでは、無線機にノイズが発生するおそれがあります。
- ラジオ・携帯電話などは、ハイブリッドパワーコンディショナの近くで使用しないでください。 受信障害発生の可能性があります。
- 電気的雑音の影響を受けると困る電気製品は、ハイブリッドパワーコンディショナの近くで使用しないでください。
  電気製品の正常な動作ができなくなる可能性があります。

● 本製品の故障・不具合・誤動作によって生じた通信障害などによる損失については責任を負いかねます。

### ■ 毎日の運転操作は不要です

- ・はじめてお使いになるときは、[運転/停止]ボタンを押して、運転を開始します。
- 一度運転を開始させると、運転モードに従い、日射量・時刻・蓄電残量などに応じて自動的に運転します。
- ・夜間・雨天時や蓄電池からの放電不足で、ハイブリッドパワーコンディショナの出力が足りないときは、従来どおり、
   商用電源(電力会社)から自動的に電力供給されます。

### ■ 遠隔出力制御について

本製品は、2015年1月22日公布の電気事業者による再生可能エネルギー電気の調達に関する特別措置法施行規則の一部を改正する省令と関連告示に対応した機器です。

※ ただし、各電力会社に対して申請が必要となりますので、出力制御対象時は別途お問い合わせください。 また、電力会社によっては、原則インターネット接続が必要です。 なお、インターネット回線をご準備いただく場合は、回線契約や工事、利用に伴う費用はお客様のご負担となります。 遠隔出力制御の内容につきましては、各電力会社のホームページをご覧ください。

### ー般社団法人 環境共創イニシアチブ 「令和2年度 ネット・ゼロ・エネルギー・ハウス(ZEH)支援事業」において、

#### 蓄電システムの補助金を受けられるお客様へ

#### 1. 保有期間について

補助金の支給を受けて本製品をご購入されたお客様は、「法定耐用年数(6年間)の期間、適正な管理・ 運用を図らなければならない」 とされておりますので必ずお守りください。

2. 修理について

本製品(蓄電池ユニット、ハイブリッドパワーコンディショナ)をご購入後 10 年間は無償または有償の修理を行います。

### 3. 破棄について

ご使用済みのリチウムイオンバッテリーのリサイクルおよび破棄に関しては、お買い上げの販売店また は当社サポートセンターへご連絡ください。

#### 表示モニターの取り扱いについて

● 屋内専用です。屋外では使用しないでください。

#### 表示モニターの無線について

この機器の使用周波数帯では、電子レンジ等の産業・科学・医療用機器のほか第二世代小電力データ通信システム、移動体識別用の構内無線局(免許を要する無線局)及び特定小電力無線局(免許を要しない無線局)並び にアマチュア無線局(免許を要する無線局)が運用されています。

- 本製品を使用する前に、近くで「他の無線局」が運用されていないことを確認してください。
- 万一、本製品と「他の無線局」との間に電波干渉が発生した場合には、速やかに本製品の使用場所を変えるか、または機器の運用を停止(電波の発射を停止)してください。
- 不明な点や、その他お困りのことが発生した場合は、弊社カスタマーサービスまでお問い合わせください。

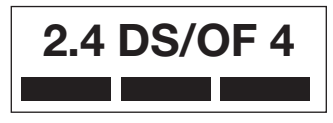

使用周波数帯域: 2.4GHz 帯 変調方式: DS-SS 方式および OFDM 方式 想定干渉距離:約 40m

#### NE コネクトの無線について

● 無線 LAN は 2.4GHz 帯の電波を使用しています。 この機器の使用周波数帯では、電子レンジ等の産業・科学・医療用機器のほか第二世代小電力データ通信 システム、移動体識別用の構内無線局(免許を要する無線局)及び特定小電力無線局(免許を要しない無 線局)並びにアマチュア無線局(免許を要する無線局)が運用されています。 本製品を使用する前に、近くで「他の無線局」が運用されていないことを確認してください。

#### 廃棄について

- 使用後は速やかにお買い上げの販売店へ連絡し、取りはずし、廃棄を行ってください。 太陽光発電システムは、関係法令(廃棄物処理法、建設リサイクル法など)に従って産業廃棄物として適切に廃棄してください。詳しくは、平成28年4月1日に環境省より公表された「太陽光発電設備のリサイクル等の推進に向けたガイドライン(第一版)」を参照ください。
- 取りはずし、廃棄等を行う場合は、専門技術を要するため、必ずお買い上げの販売店へお問い合わせくだ さい。

#### リサイクルについて

●本蓄電池には、リチウムイオン電池モジュールが内蔵されています。リチウムイオン電池モジュールには、 ニッケル・銅・アルミニウム等の貴重な金属が使用されています。これらの限りある資源の有効活用のた めに、リチウムイオン電池モジュールの回収・リサイクルにご協力ください。なお、使用済み製品の廃棄に 際しましては、お買い上げの販売店までお問い合わせください。

## 本システムについて

本システムは、

●「ハイブリッドパワーコンディショナ NXB-MHP40330」、

- ●「蓄電池ユニット NXA-LU30100」、
- ●「システムコントローラ NEDL-103FS」、
- ●「表示モニター NEMT-101S」

からなる住宅用ハイブリッド蓄電システムです。電気代が割安な夜間に電力をためて昼間に使った り日中に発電して余った電力を蓄電池にためることで、電気代料金を低減することができます。 定格容量は9.216kWhで、パワーコンディショナの出力は4kWです。 また、次の4つの機能を兼ね備えています。

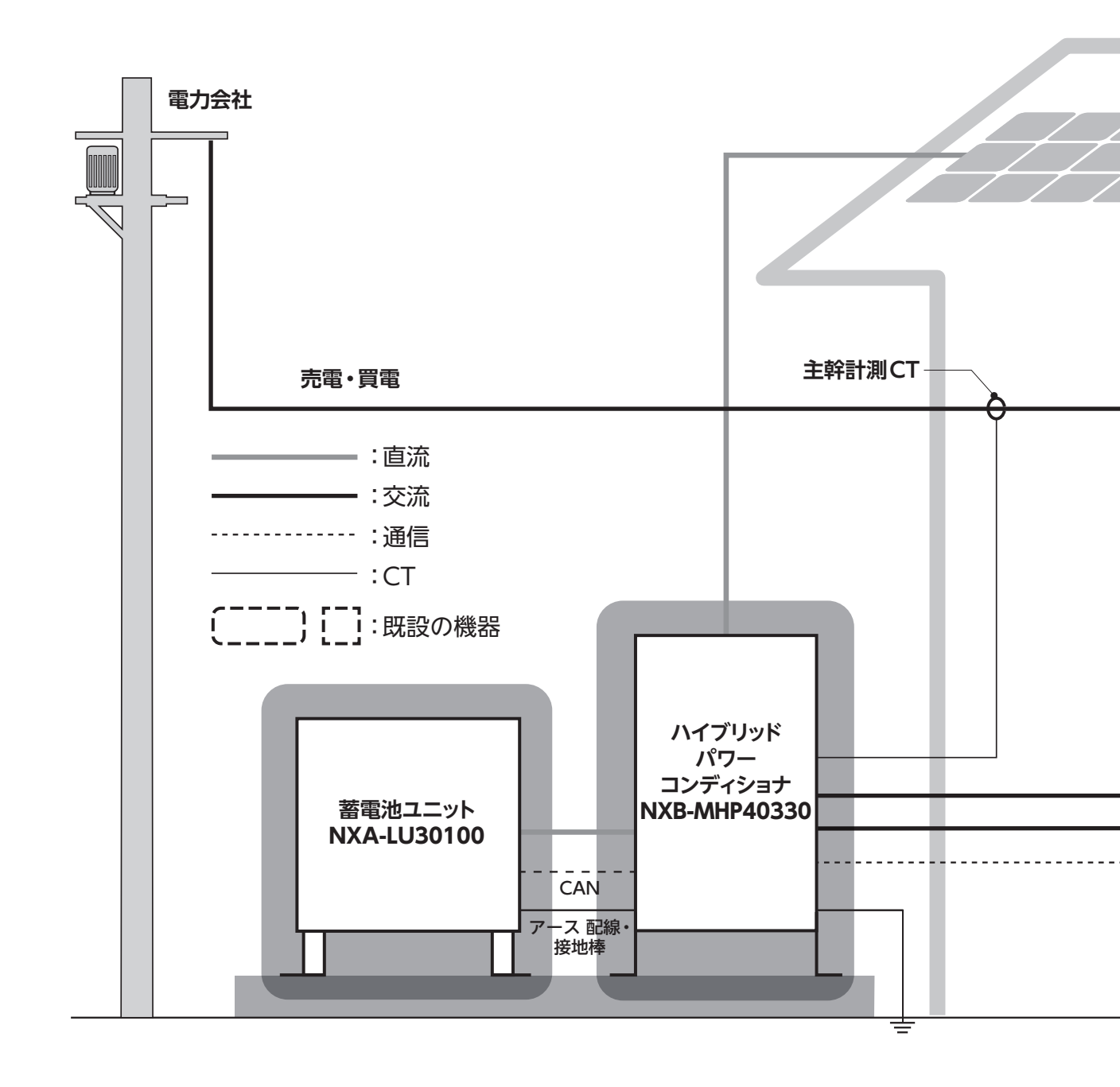

### 本システムの4つの主な機能

#### ● 遠隔監視機能

NE コネクトで太陽光発電状況、蓄電池ユニットの容量 状況、家庭内負荷状況を把握し、インターネット経由で ご確認いただけます。

#### ● 遠隔操作・アップデート機能

太陽電池モジュール

「遠隔アップデート機能」本システムでは、ハイブリッドパワーコンディショナと蓄電池ユニット、NE コネクトのソフトウェア更新を自動で行います。 ※遠隔アップデートにはインターネット回線が必要です。

#### ● 出力制御対応\*1

NE コネクト(出力制御装置)が電力会社サーバから取 得したスケジュールに従い、パワーコンディショナの出 力を制御します。

#### ● バーチャルパワープラント (VPP) 対応

NE コネクトはリソースアグリゲーターと制御情報を送受 信し、ハイブリッドパワーコンディショナを介して蓄電池 を制御します。蓄電池は指定された時間に指定された量 の電力を充電したり放電を行います。

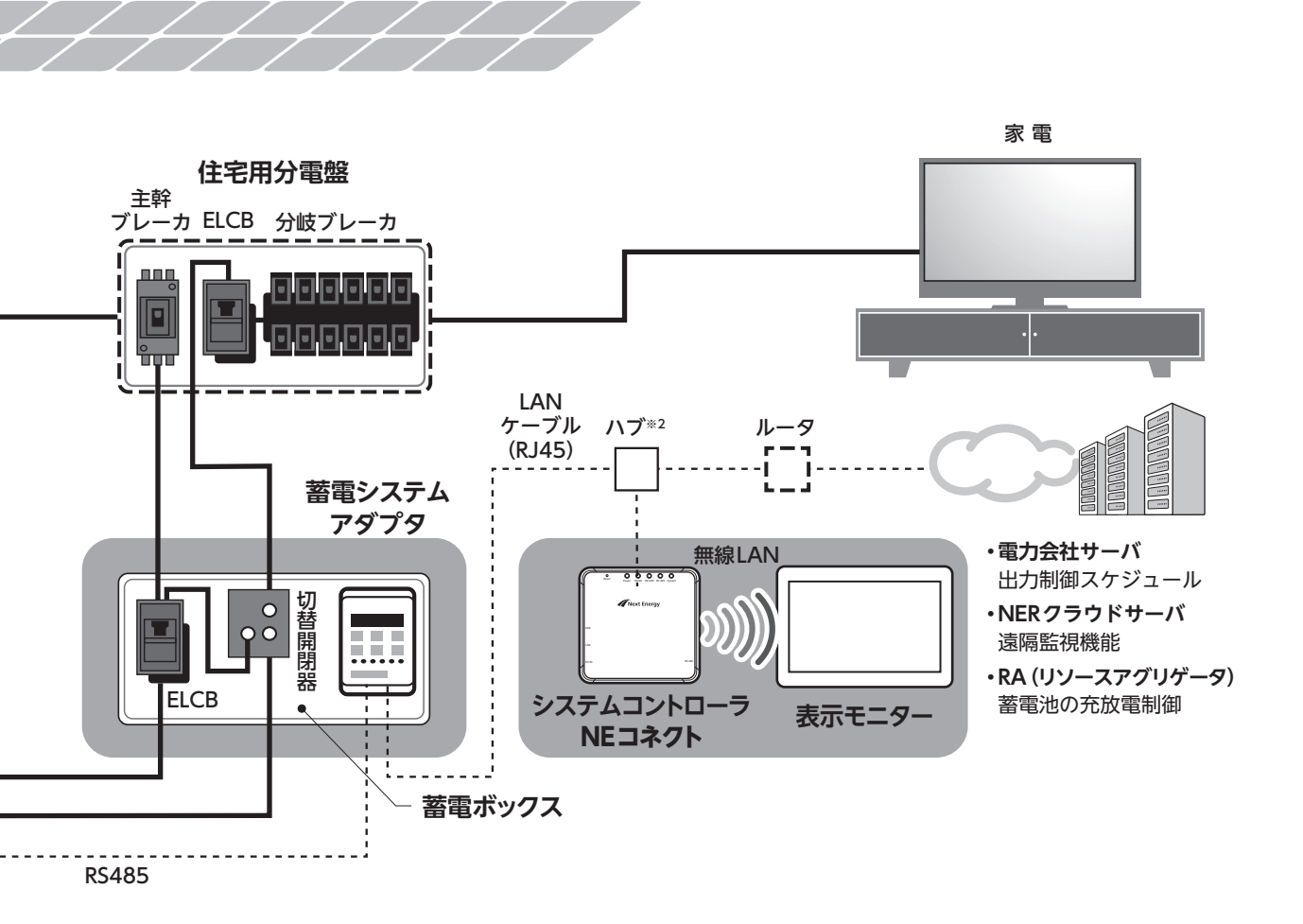

 ※1本製品は、2015年1月22日公布の電気事業者による再生可能エネルギー電気の調達に関する特別措置法施行規則の一部を改正する 省令と関連告示に対応した機器です。(8ページ「■ 遠隔出力制御について」参照)
 ※2既設のルータに空きがない場合には、新たなハブの設置が必要になります。

## 運転モードについて

本製品には以下の4つのモードがあります。運転モードの切り替えについては20ページ以降をご参照ください。

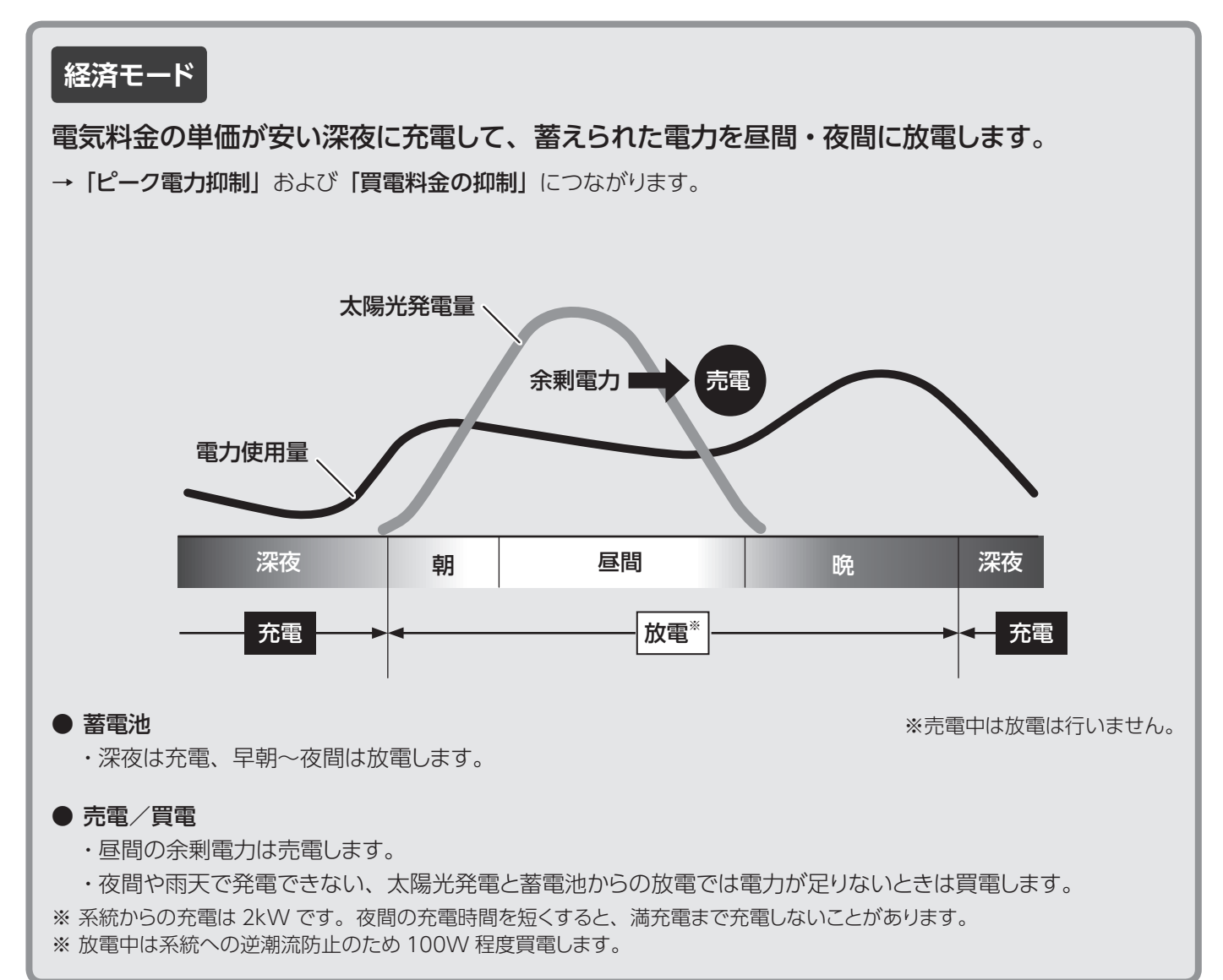

## バックアップモード(初期設定)

常に蓄電池ユニットが満充電になるまで充電を行い、充電完了後は停電に備えて待機します。

計画停電時などの非常用電源として使用する場合は、常に満充電状態を保つバックアップモードを推奨します。 他のモードで運用している場合も、停電が予想されているときは、あらかじめバックアップモードに変更すると、満 充電状態で停電をに備えることができます。

※ 蓄電池の残量が 95% を下回ると 100% まで充電を行います。

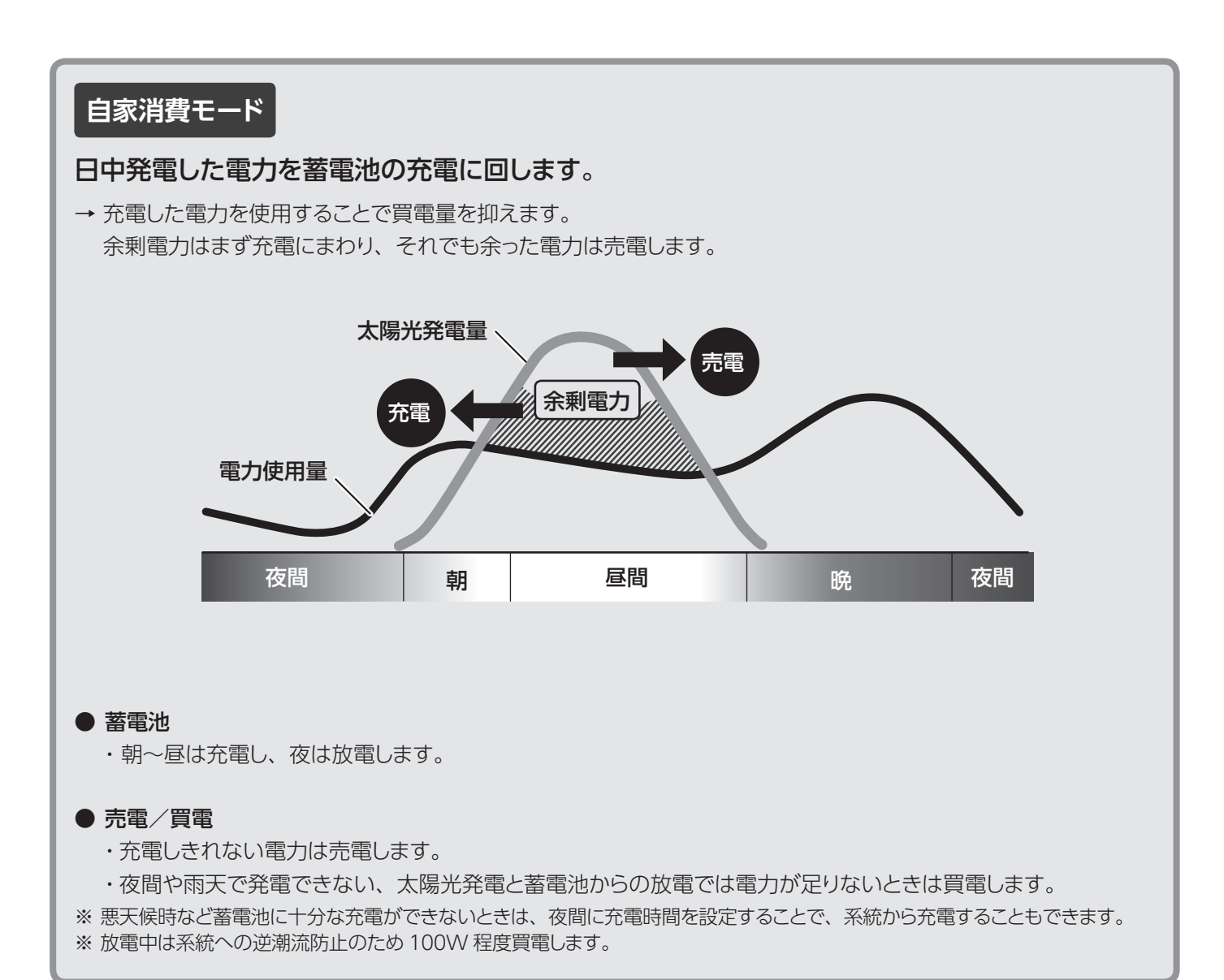

### HEMS モード

本蓄電システムは ECHONET Lite 対応機器です。

HEMS 機器から発電量や、蓄電池の充電量や放電量、電池残量を確認することができます。 ※ 接続できる HEMS 機器等はお問い合わせください。

## 各部の名称と付属品

### NEコネクト

太陽光発電システム機器と接続して発電量等の計測値を取得します。

計測値の取得には、DHCP サーバー機能が有効になっているルーターを介して、蓄電システムアダプタ(NXB-RCR01)に接続していることが必要です。

### ■ NE コネクト本体

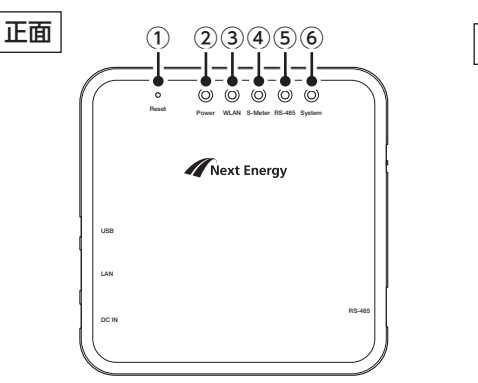

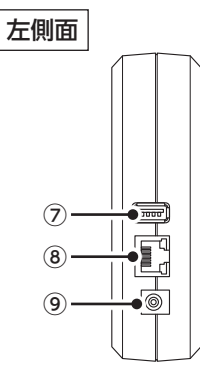

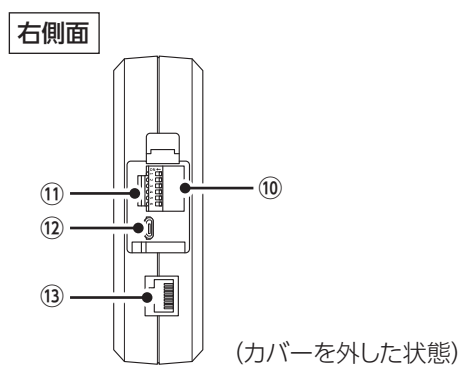

| ① <mark>Reset</mark><br>ボタン | システムを再起動します。先端の細いもので押し<br>てください。                           |                                          |  |
|-----------------------------|------------------------------------------------------------|------------------------------------------|--|
|                             | システムのパワー状態を示します。                                           |                                          |  |
| Power                       | 赤点灯                                                        | 起動中                                      |  |
| ゜ランプ                        | 緑点灯                                                        | 動作中                                      |  |
|                             | 黄色点滅                                                       | 再起動中                                     |  |
| 無線 LAN の接続状態を示します。          |                                                            |                                          |  |
|                             | 黄色点滅                                                       | 無線 LAN の起動中                              |  |
|                             | 緑の長い点滅                                                     | 無線 LAN の動作中                              |  |
| ● 本機がアクセスポイントとなる場合          |                                                            |                                          |  |
|                             | ₩緑の長い点滅                                                    | 内部アクセスポイントの起動が<br>成功。                    |  |
|                             | 赤の長い点滅                                                     | 内部アクセスポイントの起動に失敗。<br>再起動が必要です。*          |  |
| <sup>③</sup> ランプ            | <ul> <li>本機がアクセスポイントに接続する場合<br/>(本システムでは使用しません)</li> </ul> |                                          |  |
|                             | 禄点灯                                                        | 接続成功                                     |  |
|                             | オレンジの<br>長い点滅                                              | 接続成功(内部アクセスポイントの起動に失敗)                   |  |
|                             | オレンジの<br>短い点滅                                              | 接続失敗                                     |  |
|                             | 赤の短い点滅                                                     | 接続失敗(内部アクセスポイン<br>トの起動に失敗。再起動が必<br>要です*) |  |

| <sup>④</sup> S-Meter<br>ランプ             | スマートメーター (B ルート)の通信状態を示します。使用できません (2021 年 3 月現在)。  |                                                                   |  |
|-----------------------------------------|-----------------------------------------------------|-------------------------------------------------------------------|--|
| <sup>⑤</sup> RS-485                     | RS-485 の通信状態を示します。<br>緑 ら 灯 データ 送 受 信 山             |                                                                   |  |
| System                                  | プロセスの状態を示します。                                       |                                                                   |  |
| <sup>6</sup> ランプ                        | 緑点灯                                                 | 監視プロセスが定期監視中                                                      |  |
| ⑦<br>USB<br>コネクタ                        | 使用できません(2021 年 3 月現在)。                              |                                                                   |  |
| <sup>⑧</sup> ポート                        | LAN ケーブルを接続します。                                     |                                                                   |  |
| <sup>⑨</sup> プラグ<br>登込口                 | AC アダプタの DC プラグを接続します。                              |                                                                   |  |
| <sup>10</sup> DIP<br>スイッチ               | メンテナンス用のた<br>工場出荷値 1、2<br>機能 2は<br>(本システムでは使        | とめ使用しません(2 を除く)。<br>2 は ON、3、4、5、6 は OFF<br>RS485 終端抵抗<br>(用しません) |  |
| <sup>①</sup> microSD<br>イビロスト           | 本機の動作に必要な microSD カードがセットされ<br>ていますので、取り外さないでください。  |                                                                   |  |
| <sup>12</sup> メンテナン<br>ス用端子             | 使用できません。                                            |                                                                   |  |
| <sup>13</sup> 保S485<br><sup>13</sup> 端子 | RJ45 端子 4 ピン : B(-) 5 ピン : A(+)<br>※ 本システムでは使用しません。 |                                                                   |  |
|                                         |                                                     |                                                                   |  |

#### ※ 再起動手順

 Reset ボタンを押します。5 秒後システムが再起動したら、再度 WLAN ランプを確認してください。

①の方法でも症状が変わらない場合は、AC アダプタを外します。
 Power ランプが消灯したら AC アダプタを接続し、再度 WLAN ランプを確認してください。

### ■ NE コネクト本体専用 AC アダプタ

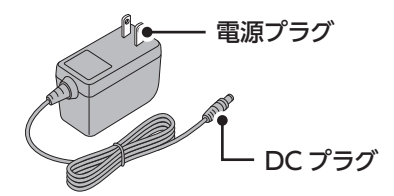

### 表示モニター

表示モニターは NE コネクトに無線接続し、発電量や売電量を確認したり、各種設定をすることができます。

■ 表示モニター本体

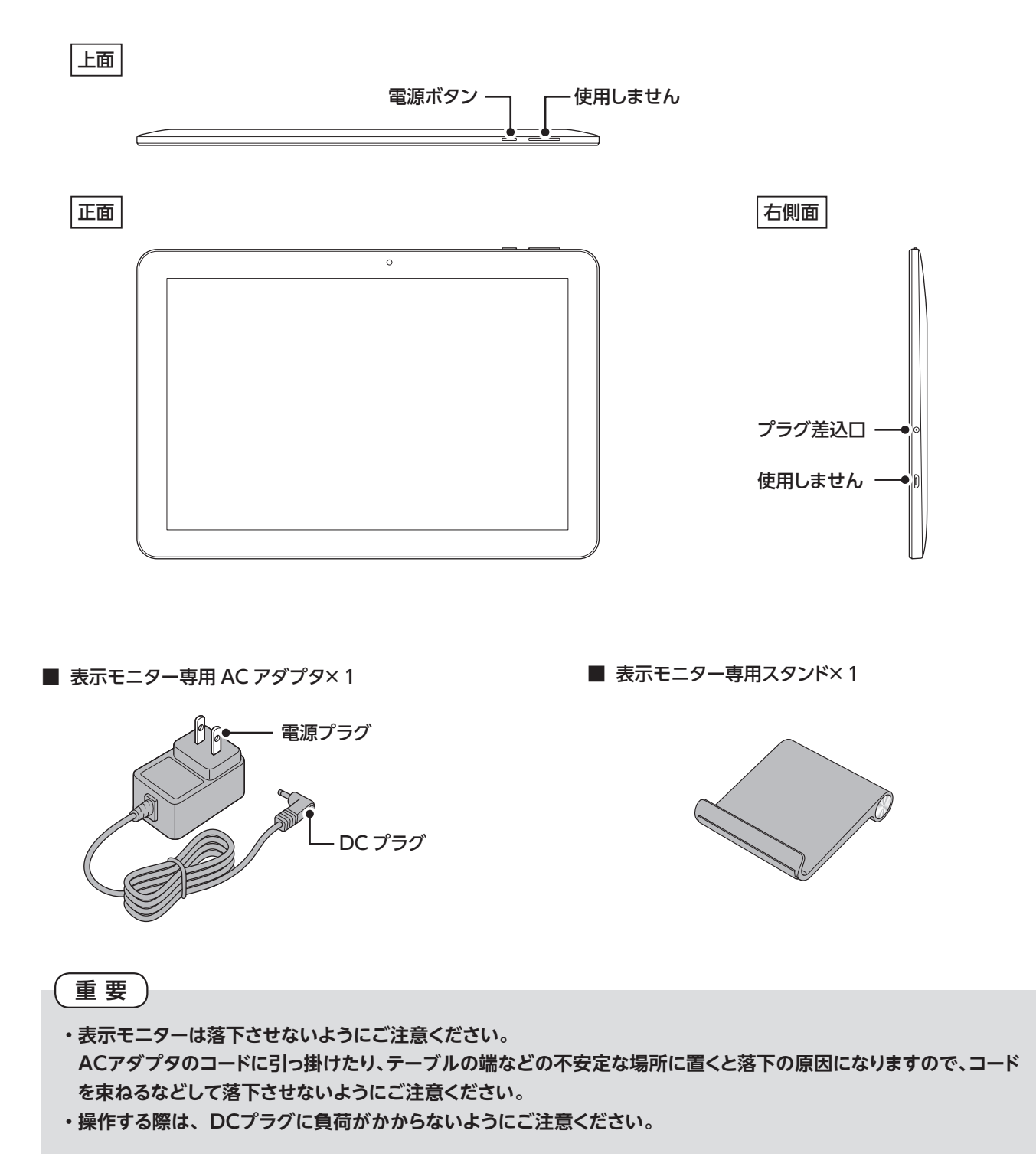

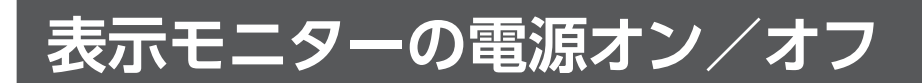

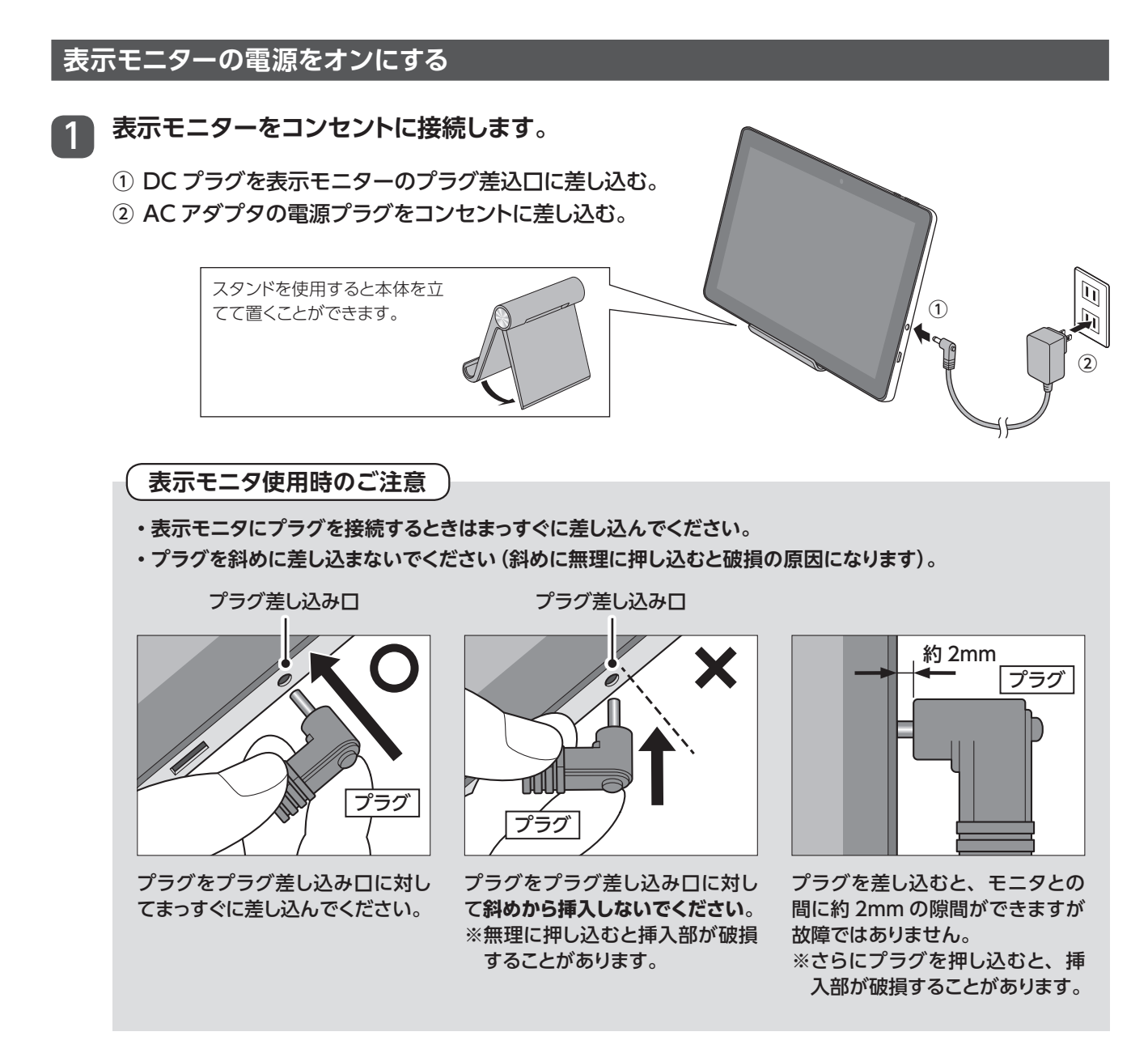

● 表示モニターはバッテリーを内蔵していませんので、コンセントに接続した状態でないと使用できません。

フ コンセントにつなぐと数秒後に自動で起動します。

表示モニターの電源をオフにする

長期間使用しないときなどは電源をオフにしてください。

AC アダプタの DC プラグを本体から抜き、電源プラグをコンセントから外します。

#### MEMO

電源ボタンを長押しして表示されるメニューから「電源を切る」を選択すると、電源が切れた後、再起動します。

## NEコネクトと表示モニターを無線LAN接続する

初回起動時や何らかの原因で表示モニターとNEコネクトとの無線接続が切れた場合は、以下の手順で無線LAN 接続する必要があります。

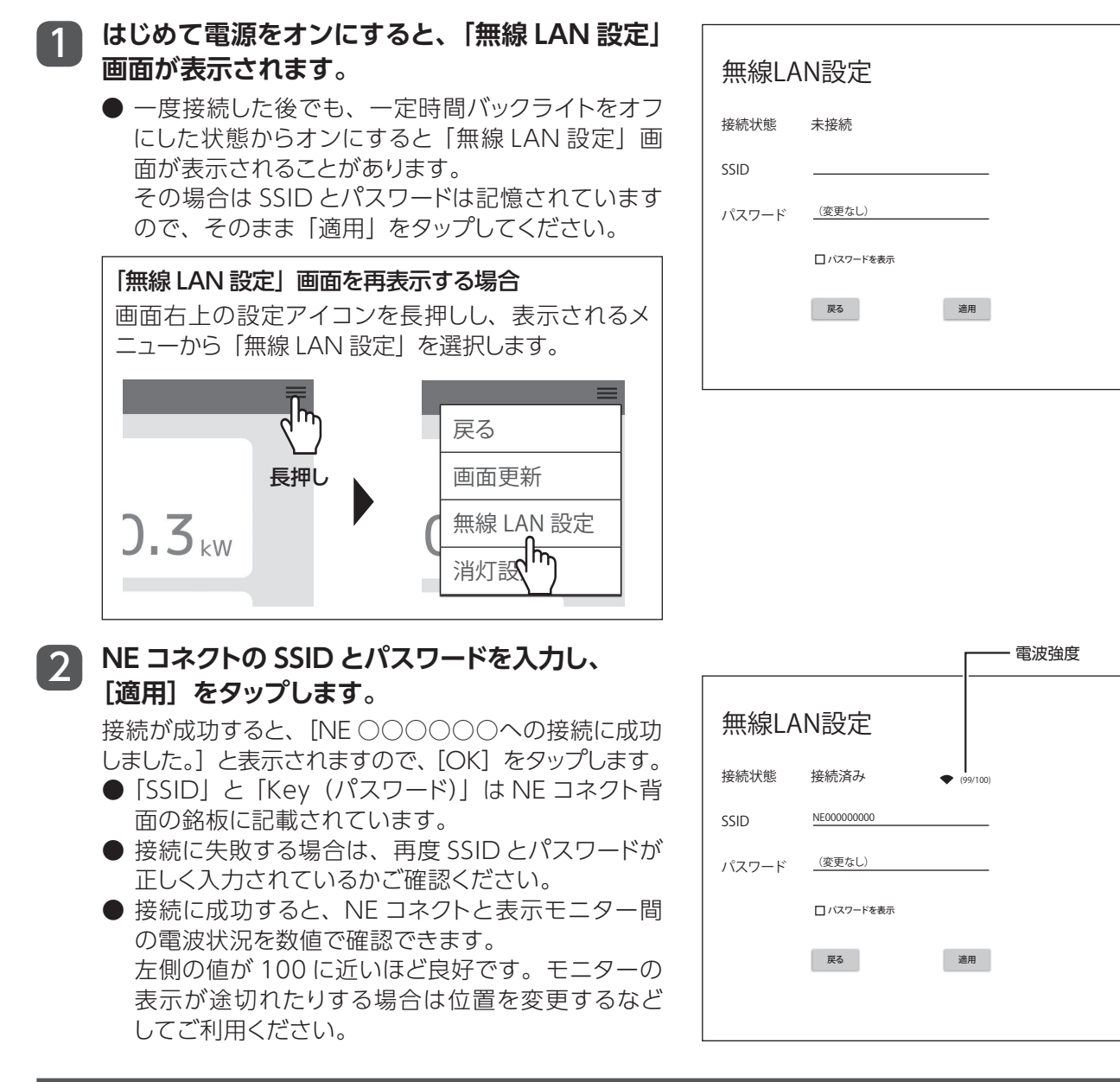

## 表示モニタ―バックライトのオン/オフ切り替え

電源が入った状態で電源ボタンを短く押すとバックライトがオフになります。

※ 一定時間経過後に NE コネクトとの無線接続が一時切断されます。その場合は接続を行ってください。 SSID とパスワードは表示モニターに記憶されますので、入力は不要です。

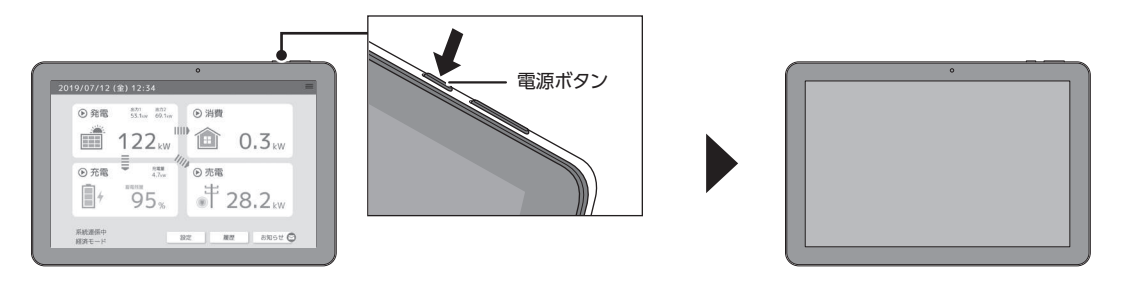

ホーム画面の見方

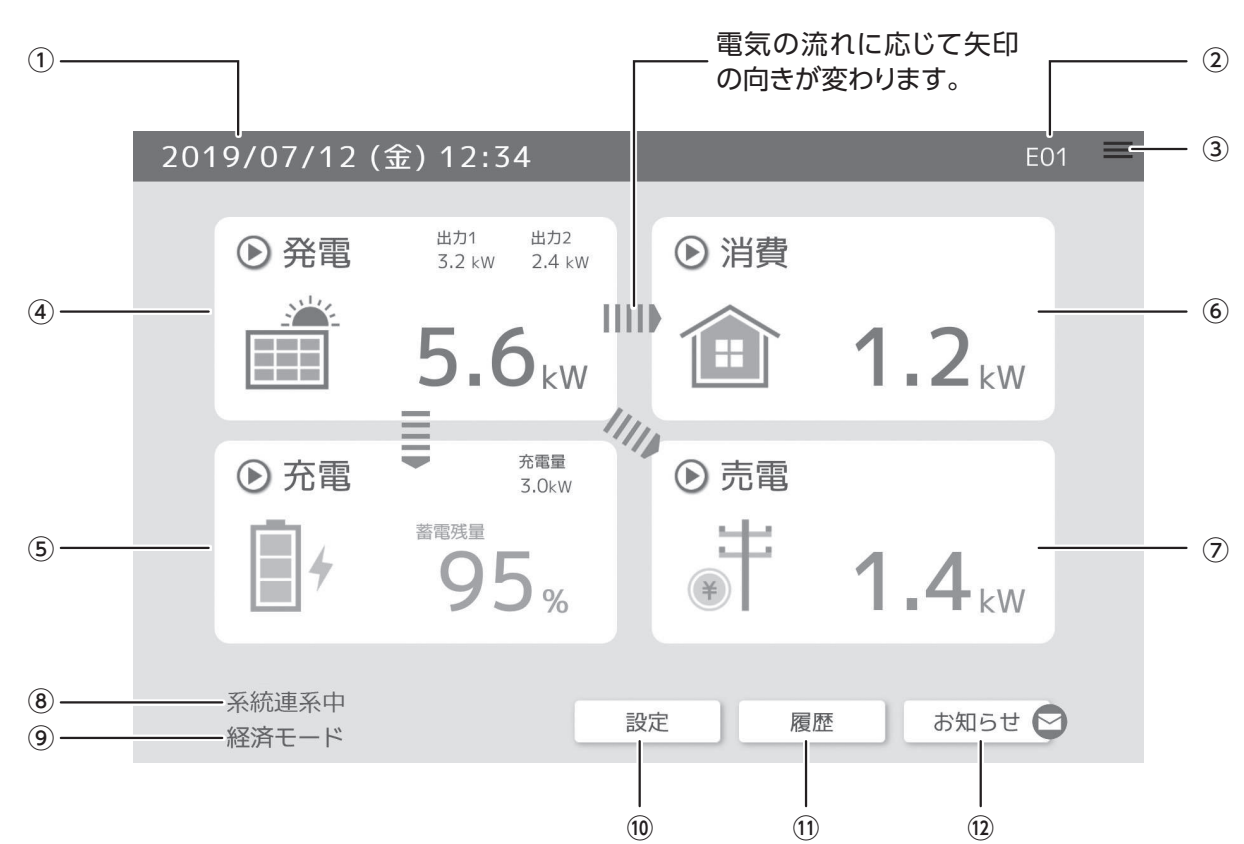

NE コネクトとの接続が成功すると、表示モニターにホーム画面が表示されます。

| 画面   | 面上部      |                                                                                         |
|------|----------|-----------------------------------------------------------------------------------------|
| 1    | 日時表示     | 現在の日時を表示します。                                                                            |
| 2    | コード表示    | ワーニングコードやエラーコードが出ているときに表示されます。<br>→ 40 ページ                                              |
| 3    | メニューアイコン | 3 秒以上長押しすると、メニューが開きます。<br>→ 36 ページ                                                      |
| 画面   | 面中央部     |                                                                                         |
| 4    | 発電量表示    | 発電量を kW 単位で表示します。<br>本蓄電システムの接続していない発電システムがある場合、「出力 2」に発電量が表示されます。<br>通常は合計値のみの表示となります。 |
| 5    | 蓄電池状態表示  | 蓄電池の状態を表示します。[充電/放電/待機]<br>充放電量を kW 単位、蓄電残量を%で表示します。                                    |
| 6    | 消費量表示    | 現在の電力消費量を kWV 単位で表示します。                                                                 |
| 7    | 売電/買電量表示 | 売電/買電量を kW 単位で表示します。<br>状態に応じて、「売電」または「買電」と表示されます。                                      |
| 画配   | 面下部      |                                                                                         |
| 8    | 運転状態表示   | システムの運転状態を表示します。[系統連系中/停電中]                                                             |
| 9    | 運転モード表示  | 現在の運転モードを表示します。 [経済モード/自家消費モード/バックアップモード/ HEMS モード/太陽光<br>発電単独モード]                      |
| 10   | 設定ボタン    | タップすると設定画面を表示します。<br>→ 27 ページ                                                           |
| 11   | 履歴ボタン    | タップすると制御履歴やシステムの状態を見ることができます。<br>→ 22 ページ                                               |
| (12) | お知らせボタン  | タップするとシステムのお知らせ情報を見ることができます。                                                            |

ホーム画面から電力の詳細を見たいブロックをタップします。

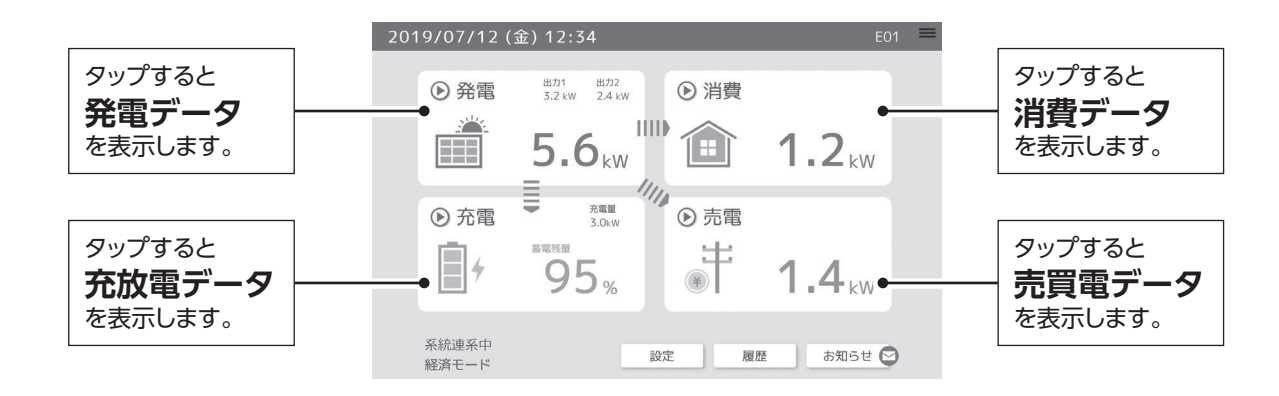

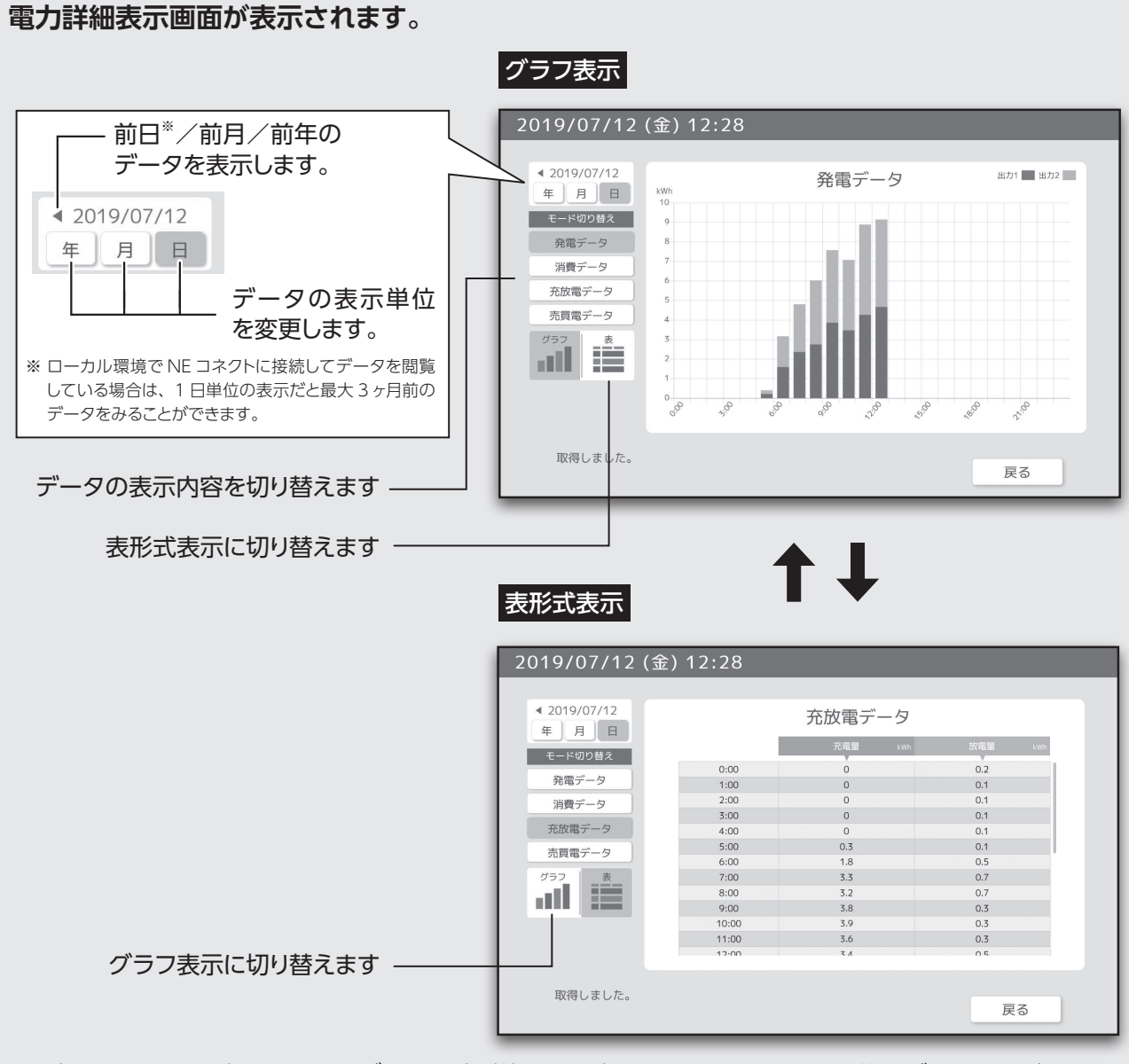

※表示モニターで表示できる日グラフ(計測値)は最大 90 日間です。それ以前のデータを閲覧したい 場合は遠隔監視画面をご利用ください。詳しくは 32 ページをご覧ください。

## 運転モードを切り替える

🚺 ホーム画面から [設定] ボタンをタップします。

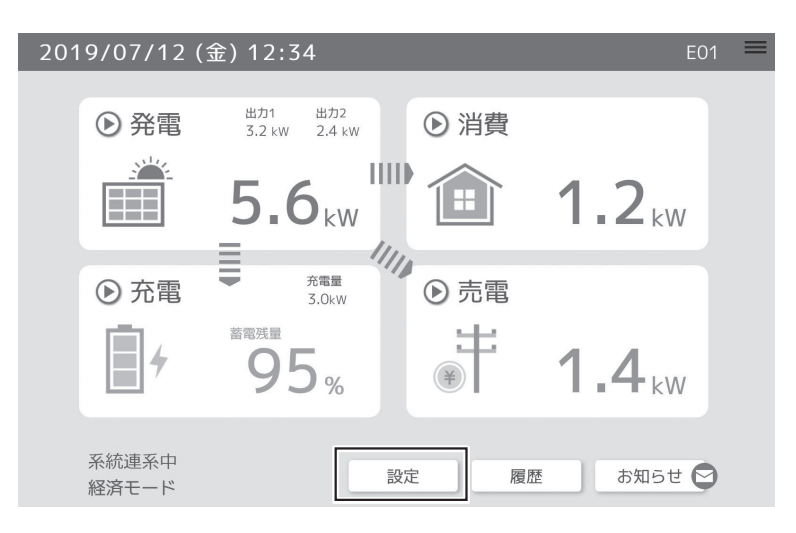

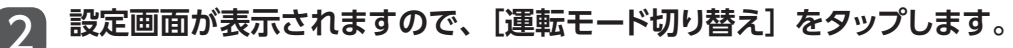

| 運転モード切り替え | アニメーション設定 |
|-----------|-----------|
| 放電停止容量設定  | VPP設定     |
| ノステム設定    |           |

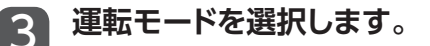

| 2021/03/30(火)14:42 |  |
|--------------------|--|
|                    |  |
| 運転モード切り替え          |  |
| 経済モード   自家消費モード    |  |
| バックアップモード HEMSモード  |  |
| 太陽光発電単独モード         |  |
| 反る                 |  |

| 運転モード               | 説明                                                                                                    |
|---------------------|----------------------------------------------------------------------------------------------------|
| 経済モード               | 電気料金の単価が安い深夜に充電して、蓄えられた電力を昼間・夜間に放電します。                                                                                                    |
| 自家消費モード             | 発電した電力を貯めて、宅内での電気使用が増えるときに放電することで買電量を抑えます。                                                                                                    |
| バックアップモード<br>(初期設定) | 残量が 95% を下回ると 100% まで充電を行い、蓄電池ユニットの充電残量が常に 95%<br>以上になるように充電を行います。<br>本製品を非常用電源として使用する場合は、常に満充電状態を保つバックアップモードの<br>使用を推奨します。<br>他のモードで運用している場合も、停電が予定されているときは、あらかじめバックアップ<br>モードに変更すると、満充電状態で停電を迎えることができます。 |
| HEMS モード            | HEMS 機器で発電量や、蓄電池の充電量や放電量、電池残量を確認することができます。<br>※ 充放電動作の指令を行う HEMS 機器ご利用時のみ本 HEMS モードを選択してください。<br>HEMS 機器からの指令がない場合(モニタリングのみ時)は「経済モード」や「自家消費<br>モード」など、他のモードを選択して本システムをご利用ください。                             |
| 太陽光発電単独モード          | 蓄電池ユニットに不具合が生じた際にも、パワーコンディショナ単独で太陽光発電するモード<br>です。蓄電池ユニットが正常稼働している場合は利用しないでください。                                                                                                    |

4 「経済モード」「自家消費モード」の場合は、放電時間と充電時間を設定する画面が表示されますので、それぞれ時間を設定し、「確認」ボタンをタップします。

|                                | 2019/07/12(金) 17:39                                                                                                    |  |
|--------------------------------|----------------------------------------------------------------------------------------------------|--|
| 時間帯を設定しない場合は、<br>チェックを外します。    | 経済モード                                                                                                    |  |
| <b>放電時間</b><br>指定した時間帯のみ放電します。 | <b></b> 放電時間1         √         ○         66:15         ~         08:15         ○             か電時間2         √         17:00         ~         22:45 |  |
| <b>充電時間</b><br>指定した時間帯のみ充電します。 | <ul> <li>充電時間 ✓ 22:45 ~ 06:15</li> <li>経済モードは夜間電力を充電し、早朝、夕方、夜間など太陽光発電電力を<br/>売電していない時間帯に放電するモードです。</li> </ul>                                       |  |
|                                | 確認 戻る                                                                                                    |  |

確認画面が表示されますので、[決定] をタップします。

| 2019/07/12 (金) 11:15                  |
|---------------------------------------|
|                                       |
| 運転モード切り替え                             |
| · · · · · · · · · · · · · · · · · · · |
| / 運転モードを「バックアップモード」に設定します。            |
|                                       |
| · ·                                   |
| 決定 キャンセル                              |
|                                       |
|                                       |
| 戻る                                    |

## 制御履歴やシステムの状態を見る

### 履歴画面の表示方法

ホーム画面から[履歴]ボタンをタップします。

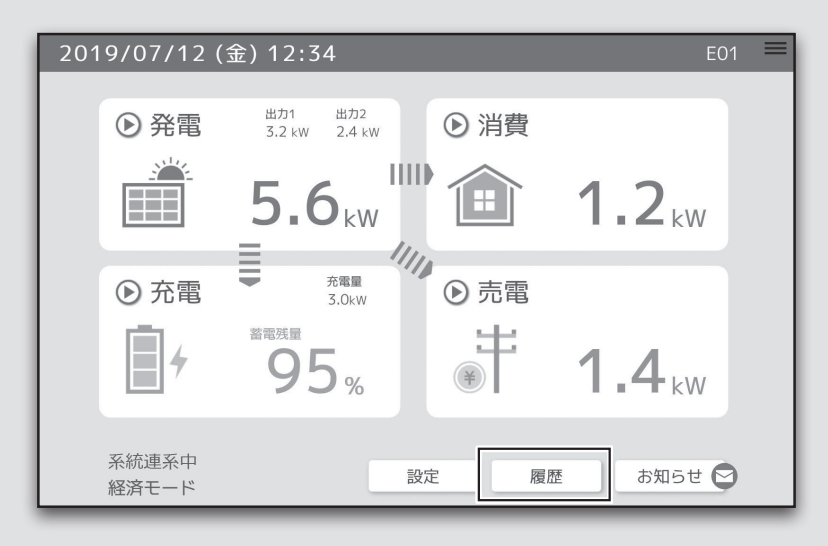

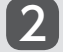

1

[履歴] 画面が表示されますので、確認したい項目をタップします。

| 2019/07/12 (金) 11:17 |           |
|----------------------|-----------|
| 履                    | 歴         |
| 遠隔制御履歴               | 出力制御カレンダー |
| システム情報               | エラー情報     |
| 通信状態確認               |           |
|                      | 戻る        |

| 項目        | 説明                         | ページ    |
|-----------|----------------------------|--------|
| 遠隔制御履歴    | 遠隔制御の履歴を表示します。             | 23 ページ |
| 出力制御カレンダー | 出力制御の履歴をカレンダーで確認することができます。 | 23 ページ |
| システム情報    | システム情報を表示します。              | 24 ページ |
| エラー情報     | エラー情報を表示します。               | 24 ページ |
| 通信状態確認    | 各機器間の通信状態を確認することができます。     | 25 ページ |

### [遠隔制御履歴]画面

VPP による制御履歴が表示されます。

1ページに表示できるエラー情報は5件までです。ページ送りボタンを押すことで最大 30件までの過去の履歴 を確認いただけます。

※ 2021 年 3 月時点で VPP による制御の予定はありません。

| 2019 | /07/12 (金) 11:′     | 17           |    |  |
|------|---------------------|--------------|----|--|
|      |                     |              |    |  |
|      |                     | 遠隔制御履歴       |    |  |
|      | 2019-02-15 13:47:15 | ソフトウェアアップデート |    |  |
|      | 2019-04-11 06:30:00 | 再起動          |    |  |
|      |                     |              |    |  |
|      |                     |              |    |  |
|      |                     |              |    |  |
|      |                     |              |    |  |
|      |                     |              |    |  |
|      |                     |              | 戻る |  |
|      |                     |              |    |  |

## [出力制御カレンダー]画面

出力制御が行われた日を赤色で表示します。

出力制御は、供給が多すぎた場合に需要供給を安定させるために行われます。

※ 出力制御の予定がある日の日付を選択すると、右側に 30 分間ごとの制御率の詳細が表示されます。

|    |    | ◀ 20 | )21年3 | 词 ▶ |    |    |    |     |
|----|----|------|-------|-----|----|----|----|-----|
| 日  | 月  | 火    | 水     | 木   | 金  | ±  | 0分 | 30分 |
|    | 1  | 2    | 3     | 4   | 5  | 6  |    |     |
| 7  | 8  | 9    | 10    | 11  | 12 | 13 |    |     |
| 14 | 15 | 16   | 17    | 18  | 19 | 20 |    |     |
| 21 | 22 | 23   | 24    | 25  | 26 | 27 |    |     |
| 28 | 29 | 30   | 31    |     |    |    |    |     |

## 制御履歴やシステムの状態を見る (続き)

### [システム情報]画面

システムの情報を表示します。

|            | システム帽                                     | 事報                 |
|------------|-------------------------------------------|--------------------|
| 機器名        | ソフトウェアVer                                 | シリアルナンバー           |
| 蓄電池        | v0.001000                                 | 000001             |
| パワーコンディショナ | 001.002.003<br>004.005.006<br>007.008.009 | 000001-01          |
| NEコネクト     | ver1.0                                    | NEDL10300000000000 |

※ NE コネクトのシリアルナンバーには「識別 ID」が表示されます。

## [エラー情報]画面

エラー情報の一覧が表示されます。

1ページに表示できるエラー情報は5件までです。ページ送りボタンを押すことで最大30件までの過去エラー 情報を確認いただけます。

| 2019/07/12 (金) 11:17         | W12 |
|------------------------------|-----|
|                              |     |
| エラー                          | 情報  |
| 2019-07-02 17:00:01 W12 商用不足 | 電圧  |
| 2019-07-02 16:40:01 W12 商用不足 | 電圧  |
| 2019-07-02 16:30:01 W12 商用不足 | 電圧  |
| 2019-07-02 16:25:01 W12 商用不足 | 電圧  |
| 2019-07-01 15:00:02 W12 商用不足 | 電圧  |
|                              |     |
| < 1 2                        | 3 > |
|                              | 戻る  |

### [通信状態確認]画面

本システムの通信状態を表示します。

NE コネクトとインターネット接続が未接続の場合、接続しているルータが正常に動作しているかご確認ください。 蓄電システムアダプタやパワーコンディショナ、蓄電池間の接続が途切れている場合は、販売店にお問い合わせ ください。

| 2019 | 9/07/12 (金) 11 | :17  |            |     |   |  |
|------|----------------|------|------------|-----|---|--|
|      |                | ```` | 三小十能 府 家   |     |   |  |
|      |                | 四日   |            |     |   |  |
|      | NEコネクト         | <>   | インターネット接続  | 未接続 | _ |  |
|      | NEコネクト         | <>   | 蓄電システムアダプタ | 未接続 | _ |  |
|      | 蓄電システムアダプタ     | <>   | パワーコンディショナ | 未接続 | _ |  |
|      | パワーコンディショナ     | <>   | 蓄電池        | 未接続 |   |  |
|      |                |      |            |     |   |  |
|      |                |      |            |     |   |  |
|      |                |      |            | 戻る  |   |  |

「NE コネクト <--> インターネット接続」が「未接続」となっている場合は以下をご確認ください。

- NE コネクトと、ルータが LAN ケーブルできちんと接続されているかどうか。
- 接続されたルータがインターネット接続されているかどうか。

その他の項目に未接続の時は下記をお試しください。

- NE コネクトに LAN ケーブルが接続されているかどうか。
- 蓄電システムアダプタの RESET ボタンを先の細いもので押した後に、NE コネクトの Reset ボタンを細いもの で押して、5 分程度お待ちください。

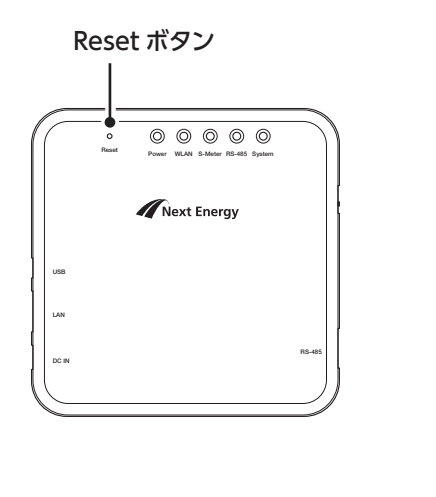

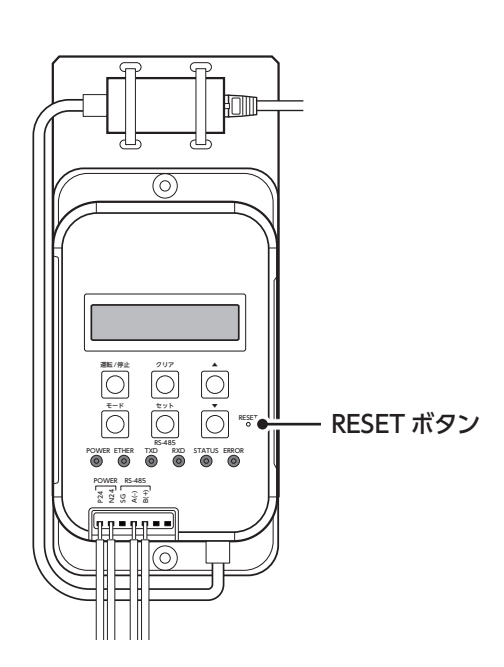

## 停電時の対応方法

停電時・復電時は、電力が自動的に切り替わりますので、お客様にしていただく作業はございません。 ●電力が切り替わるときは、一時的に停電状態となります。

### 停電発生時

停電が検知されると、システムが自動的に停電状態に移行します。 その間一時的 (3 秒間程度) に停電状態となります。

### 復電時

停電が解消されると、システムが自動的に連系運転中に移行します。 その間、再度一時的 (3 秒間程度) 停電状態となります。

### 重 要

停電時、家庭内負荷が3kWを超えると、蓄電池保護のため、放電を停止し、再度停電します。負荷が3kWを超えない ようにしてください。数秒後に自動で放電を再開します。上記動作により15分以内に3回連続で放電を停止すると、 システム保護のため自動での再開を停止します。

- その場合、下記で復帰を行ってください。(復電した場合でも下記操作をしないと発電や充放電が再開しません) ※ 蓄電ボックス内の蓄電システムアダプタに「ウンテンジョウタイ」と表示されていることを確認してください。表示され ていない場合は、「モード」ボタンを押して表示を切り替えてください。
- ① 蓄電ボックス内の蓄電システムアダプタの「モード」「セット」「▼」の3つのボタンを5秒間長押ししてください。
- ②「運転/停止」ボタンを3秒間長押ししてください。※異常状態でなければ動作を再開します。

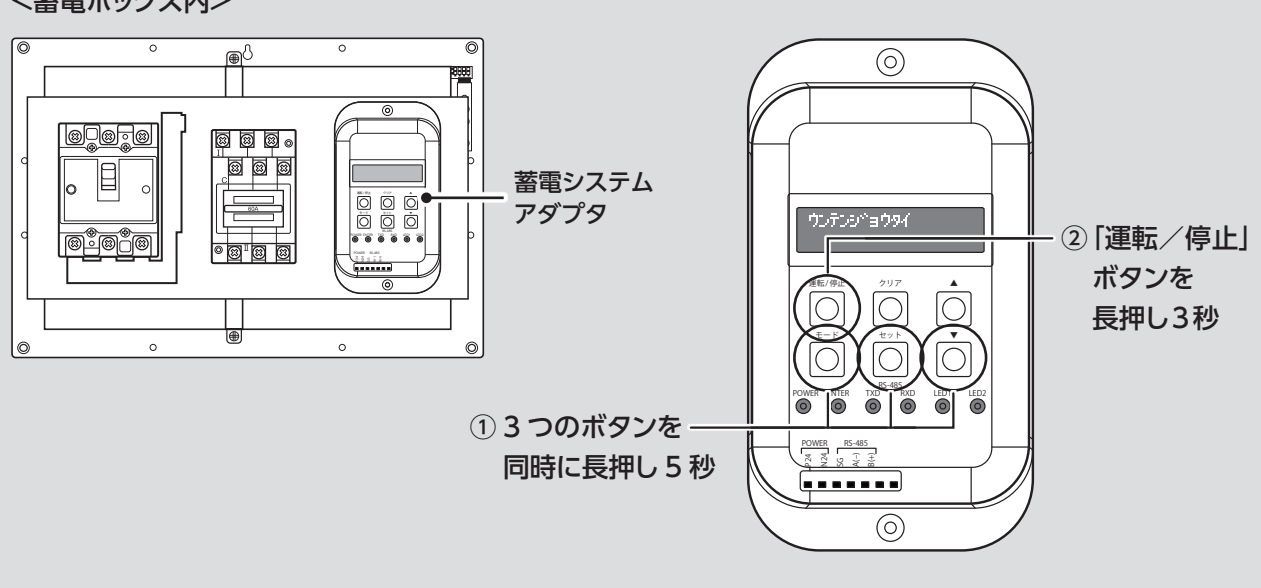

<蓄電ボックス内>

## 設定画面

## 設定画面の表示方法

1 ホーム画面から [設定] ボタンをタップします。

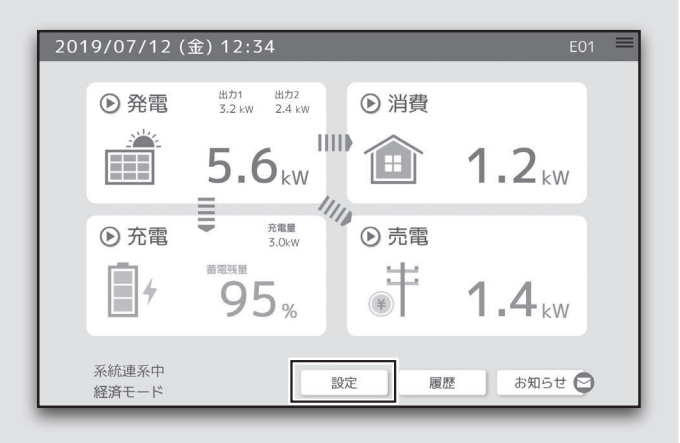

2

[設定] 画面が表示されますので、設定したい項目をタップします。

|   |           | 设定        |
|---|-----------|-----------|
|   | 運転モード切り替え | アニメーション設定 |
| I | 放電停止容量設定  | VPP設定     |
| I | システム設定    |           |

| 項目        | 説明                                                                              | ページ    |
|-----------|---------------------------------------------------------------------------------|--------|
| 運転モード切り替え | 運転モードを切り替えます。                                                                   | 28 ページ |
| アニメーション設定 | ホーム画面のアニメーション表示の有無を設定します。                                                       | 28 ページ |
| 放電停止容量設定  | 放電時に最低限蓄電池に残しておく電池残量を設定します。                                                     | 29 ページ |
| VPP 設定    | VPP (Virtual Power Plant)で蓄電池を制御するときに設定します。<br>2021 年 3 月現時点でご提供できるサービスはございません。 | 29 ページ |

### <システム設定>

| 項目       | 説明                                             | ページ    |
|----------|------------------------------------------------|--------|
| 電気料金設定   | 買電や売電の料金を設定します。<br>買電は時間帯ごとに設定することもできます。       | 30 ページ |
| 契約アンペア設定 | 契約アンペア容量を設定します                                 | 30 ページ |
| 低温予備充電設定 | 設定した温度まで蓄電池ユニットの温度が低下すると自動的に充電<br>を行う機能を設定します。 | 31 ページ |
| 機器交換     | ハイブリッドパワーコンディショナまたは蓄電池ユニットを交換する<br>際に設定します。    | 31 ページ |

## [運転モード切り替え]画面

運転モードを切り替えることができます。 → 20 ページ 「運転モードを切り替える」 参照

| 2021/03/30(火)14:42 | _       |
|--------------------|---------|
| 運転モー               | ド切り替え   |
| ┃ 経済モード            | 自家消費モード |
| バックアップモード          | HEMSモード |
| 太陽光発電単独モード         |         |
|                    | ,       |

| 運転モード               | 説明                                                                                                    |
|---------------------|----------------------------------------------------------------------------------------------------|
| 経済モード               | 電気料金の単価が安い深夜に充電して、蓄えられた電力を昼間・夜間に放電します。                                                                                                    |
| 自家消費モード             | 発電した電力を貯めて、宅内での電気使用が増えるときに放電することで買電量を抑えます。                                                                                                    |
| バックアップモード<br>(初期設定) | 常に蓄電池ユニットが満充電になるまで充電を行い、充電完了後は停電に備えて待機します。<br>本製品を非常用電源として使用する場合は、常に満充電状態を保つバックアップモードの使用を推奨します。<br>他のモードで運用している場合も、停電が予定されているときは、あらかじめバックアップモードに変<br>更すると、満充電状態で停電を迎えることができます。                                                      |
| HEMS モード            | <ul> <li>HEMS 機器からの指令で充放電することができます。</li> <li>※ 充放電動作の指令を行う HEMS 機器ご利用時のみ本 HEMS モードを選択してください。</li> <li>HEMS 機器からの指令がない場合(モニタリングのみ時)は「経済モード」や「自家消費モード」など、他のモードを選択して本システムをご利用ください。</li> <li>※ HEMS 機器によっては充放電ができない可能性があります。</li> </ul> |
| 太陽光発電単独モード          | 蓄電池ユニットに不具合が生じた際にも、パワーコンディショナ単独で太陽光発電するモードです。<br>蓄電池ユニットが正常稼働している場合は利用しないでください。                                                                                                    |

## [アニメーション設定]画面

ホーム画面の矢印表示の有無を設定できます。 [無効] に設定すると、ホーム画面の矢印が表示されなくなります。

| 2019/07/12(金) 18:02                                         |  |
|-------------------------------------------------------------|--|
| アニメーション設定                                                   |  |
| ● 有効(初期設定) ○ 無効                                             |  |
| TOP画面のアニメーションの有効/無効を設定します。<br>※TOP画面の矢印を表示させるには有効に設定してください。 |  |

## [放電停止容量]画面

放電時に最低限蓄電池に残しておく電池残量を設定します。 バックアップモードの場合、本設定は適用されません。

| 2019/07/19(金)08:36 =                                                                               |
|----------------------------------------------------------------------------------------------------|
| 放雷信止容量設定                                                                                           |
|                                                                                                    |
| 20 %                                                                                               |
| 蓄電池の放電停止容量を設定します。 必ず 1% 以上でご使用ください。<br>※蓄電池の残量が放電停止容量を下回ると蓄電池は放電を停止します。<br>バックアップモードでは本設定は使用されません。 |
| 確認 戻る                                                                                              |

## [VPP設定]画面

VPP (Virtual Power Plant) で蓄電池を制御するときに設定します。

| 2019/07/19(金)08:39                                                                 |  |
|------------------------------------------------------------------------------------|--|
| VPP設定                                                                              |  |
| ○ 有効 ● 無効(初期設定)                                                                    |  |
| 蓄電池をVPPに参加させる場合は有効に設定します。<br>有効にすると遠隔制御の対象となります。<br>※VPPとはバーチャルパワープラント(仮想発電所)の略です。 |  |
| 確認 戻る                                                                              |  |

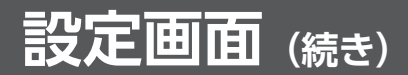

## [システム設定]画面

| 2020/08/31 (月) 17:09 |          |
|----------------------|----------|
| シス                   | テム設定     |
| 電気料金設定               | 契約アンペア設定 |
| 低温予備充電設定             | 機器交換     |
|                      |          |
|                      |          |
|                      | ⊐z       |
|                      | 戻る       |

[電気料金]画面

買電や売電の料金を設定します。 ※ 小数点第一位まで入力可能です。

|              | 2021/03/19(金)13:57          |
|--------------|-----------------------------|
|              | 電気料金                        |
|              | 買電 ✔ 10:00 ~ 17:00 ▶ 33.4 円 |
| 時間帯を複数指定すること | ✓ 17:00 ~ 23:00 ▶ 27.5 円    |
| ができます。       | ✓ 23:00 ~ 07:00 ► 13.5 円    |
|              | ✓ 07:00 ~ 10:00 ► 27.5 円    |
|              | 売電 ✓ 21 円                   |
|              |                             |
|              | 確認 戻る                       |

## [契約アンペア設定]画面

契約アンペア容量を設定することができます。

| 2019/07/19(金)08:49 =                                                          |
|-------------------------------------------------------------------------------|
| 契約アンペア設定                                                                      |
| 60 A                                                                          |
| 電力会社の契約アンペア数を設定してください。<br>※誤った設定をすると停電や不具合が発生する恐れがあります。<br>間違いの無いように設定してください。 |
| 確認 戻る                                                                         |

### [低温予備充電設定]画面

設定した温度まで蓄電池ユニットの温度が低下すると自動的に充電を行う機能です。

※ 0℃以下の天気が長く続く場合に設定いただくことで、停電時にまかなう電力を確保することができます。

※ 初期設定は「無効」に設定されています。

※「有効」に設定している際には、放電時間設定時でも優先して充電を行います。

初期設定は無効になっています。変更する際は有効を選択し、温度設定▲▼を3℃~7℃の範囲で設定します。

| 2021/03/30(火)14:44                                                                                                    | 2021/03/30 (火) 14:45                                                                                                    |
|----------------------------------------------------------------------------------------------------|----------------------------------------------------------------------------------------------------|
| 低温予備充電設定<br>○ 有効 ℃<br>④ 無効(初期設定)<br><sup>*</sup> 有効*を選択すると蓄電池セル温度が設定温度以下で<br>自動的に予備充電を開始しまず、0℃以下で充電は停止します。<br>機能を止めたい時は*無効*を選択します。 | 低温予備充電設定<br>● 有効 - C<br>● 有効 - C<br>● 無効(初日<br><sup>3</sup><br><sup>3</sup><br><sup>3</sup><br><sup>3</sup><br><sup>3</sup><br><sup>3</sup><br><sup>3</sup><br><sup>3</sup> |
| 確認 戻る                                                                                                    | 強認 戻る                                                                                                    |

### [機器交換]画面

ハイブリッドパワーコンディショナまたは蓄電池ユニットを交換する際には必ず設定を行ってください。 設定を行わないと、過去のグラフが正常に移行されません。詳しくは施工説明書をご参照ください。 ※ お客様は本操作の必要はございません。

| 2021/03/23 (火) 16:46                  |
|---------------------------------------|
|                                       |
| 蓄電池交換                                 |
| 審電池交換設定を行います。<br>よろしければ確認ボタンを押してください。 |
| 確認 戻る                                 |

## お手持ちの端末から監視画面にアクセスする

スマートフォンやパソコン等のお手持ちの端末で閲覧いただくには事前の登録が必要となります。下記の手順に 従って手続きを行ってください。

※ 本登録作業を行わないと遠隔での閲覧が行えません。

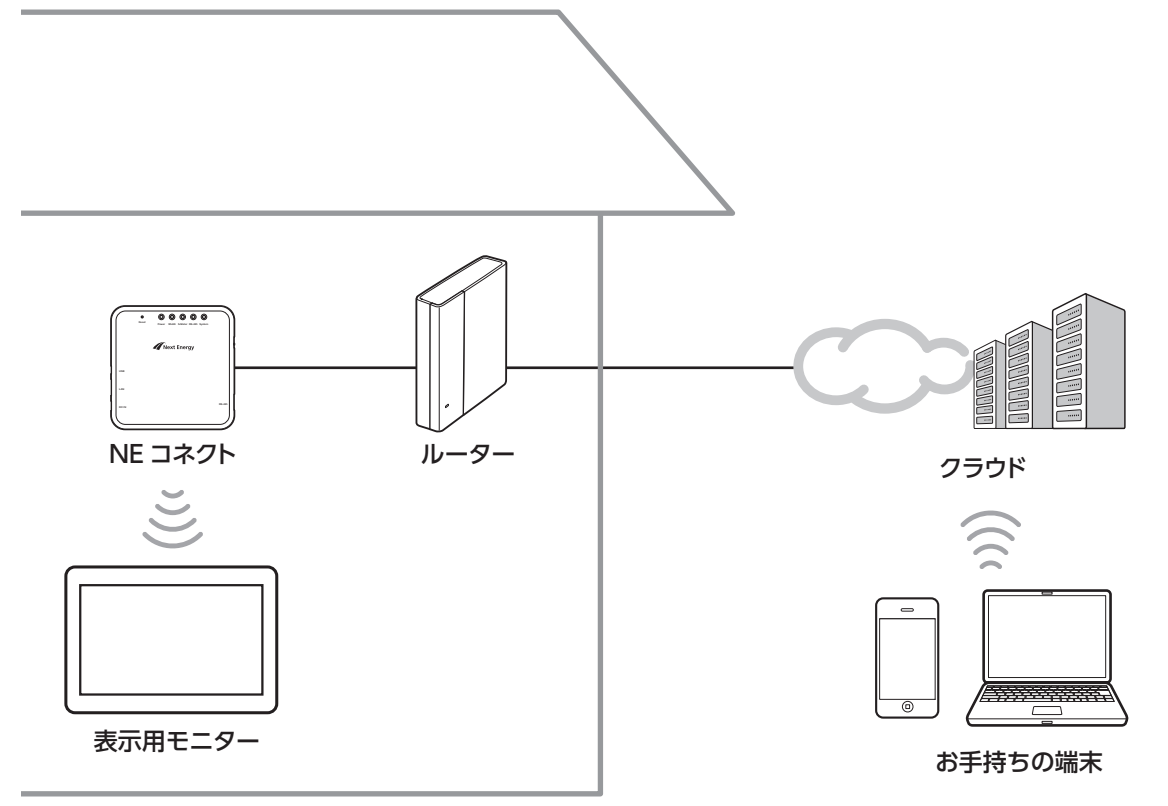

## お手持ちのスマートフォンまたはパソコンなどのWebブラウザーでメニュー画面にアクセスします。

ログイン画面へのアクセス方法は、2通りあります。

※ 下図はサンプルです。登録は NE コネクト同梱の QR コードをご利用ください。

● QR コードでアクセス

 QR コード読み取り機能のあるスマート フォンなどのデバイスで、システムコン トローラ NE コネクトに同梱の「住宅用 ハイブリッド蓄電システム お客様アカウ ント登録シート」に記載の「QR コード」 を読み取ります。
 「識別 ID」と「確認コード」が自動で入 力され、「メニュー」画面が直接表示さ れます。
 ● URL を入力しアクセス

インターネットに接続されているデバ イスで、同じシートに記載されている [URL] を入力します。 次の [ログイン] 画面で [識別 ID] と [確 認コード] を求められますので、同じシー トに記載されているそれぞれの文字列 を入力してください。 [メニュー] 画面が表示されます。

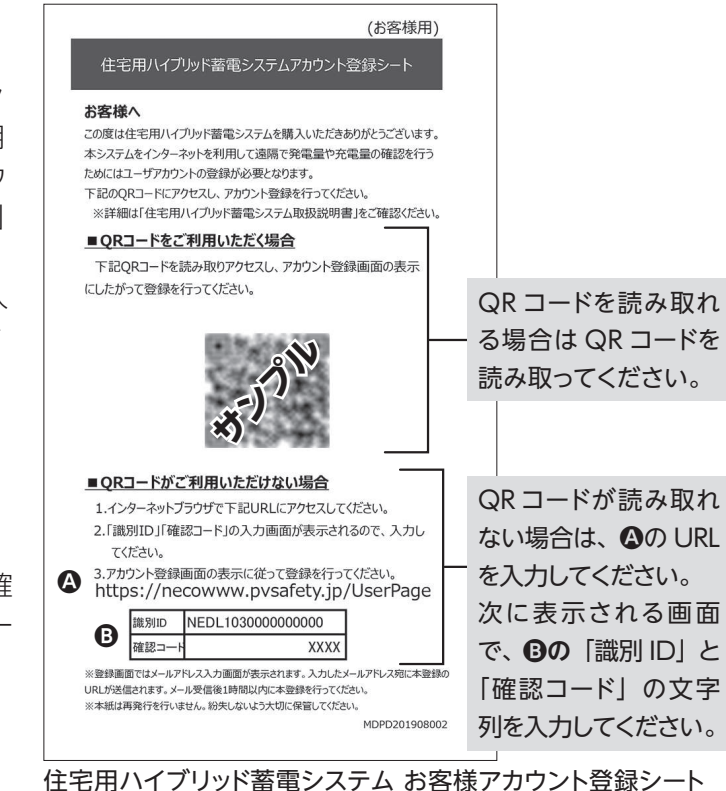

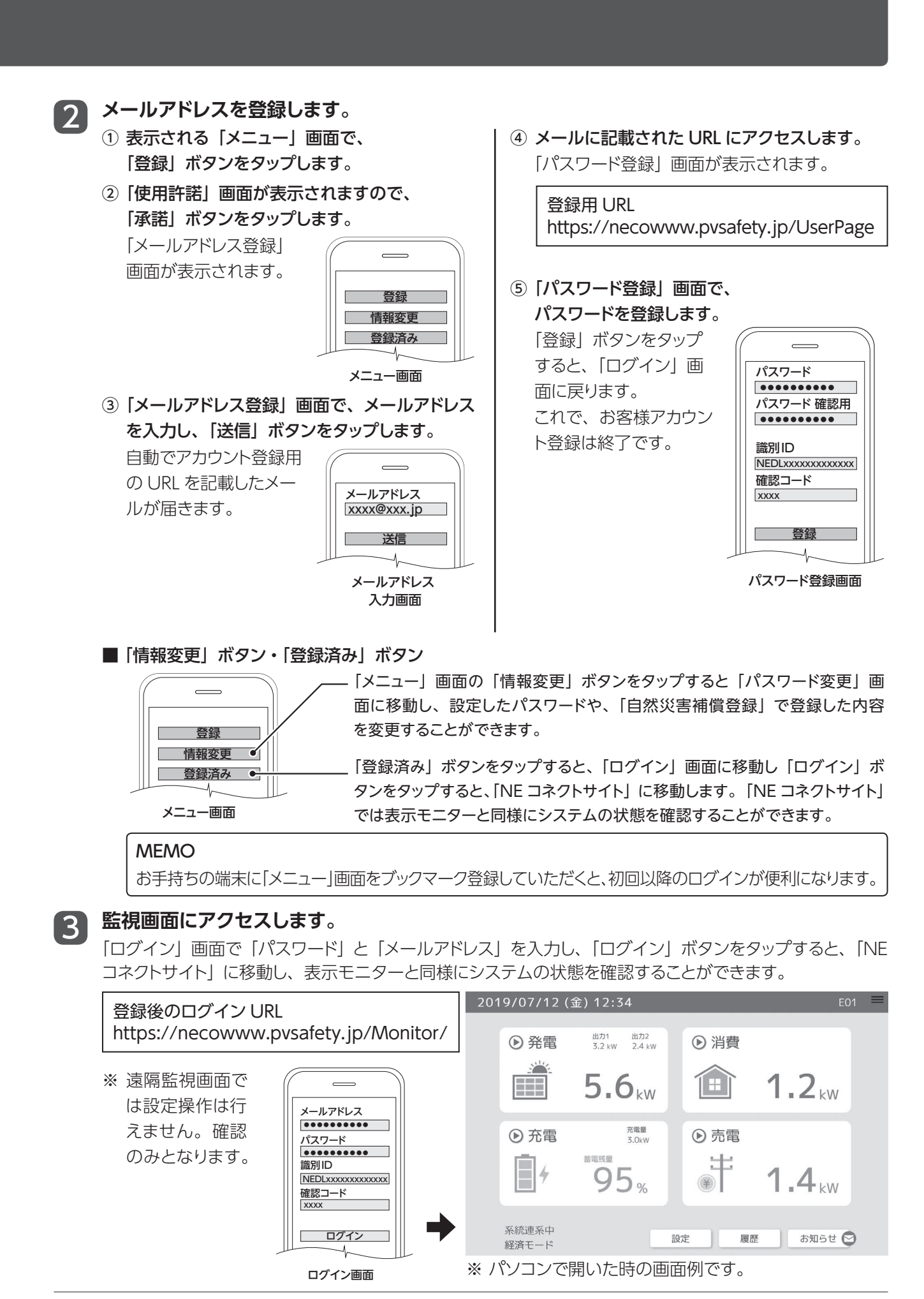

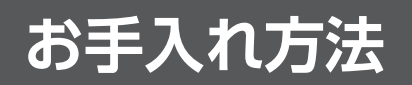

## ⚠注意

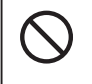

■ 水洗いはしない
 ■ 高圧式洗浄装置や洗剤、薬品類(スプレー剤などを含む)を使わない
 ■ ハイブリッドパワーコンディショナ、蓄電池ユニットの前面パネルをはずさない
 火災・感電、故障の原因になります。

## ハイブリッドパワーコンディショナ/蓄電池ユニット

汚れたときは、水をしみこませた布を固く絞ってから拭いてください。 ひどい汚れの場合は、薄めた中性洗剤をしみこませた布を固く絞ってからよく拭いてください。その後、水をしみ こませた布を固く絞ってから洗剤をふき取ってください。

緊急停止方法

機器に以下の症状が見られる場合は、運転を停止し、販売店もしくは施工店にご連絡ください。 ● 頻繁に漏電遮断 (ELCB) が動作した場合

- (● 太陽電池モジュールに損傷(割れ、傷、亀裂、変形)が見られた場合)
- 蓄電池ユニット、ハイブリッドパワーコンディショナに発煙、発火、異臭が発生した場合

下記の作業を行うと、蓄電システムを介さずに電力会社から宅内に電気を供給するようになります。

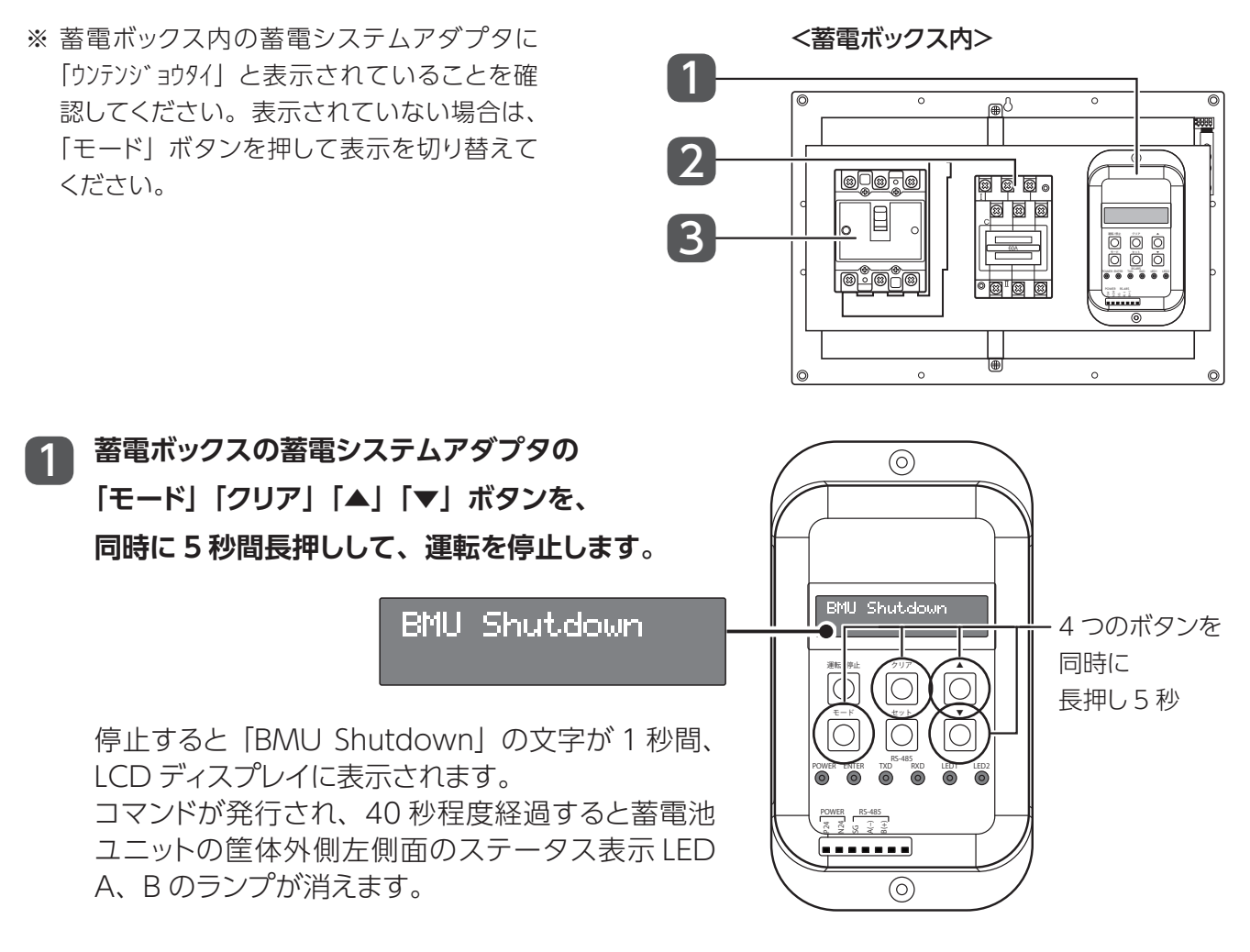

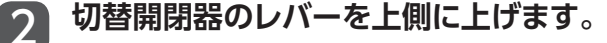

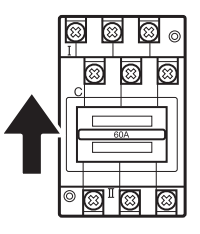

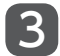

3 ELCB のスイッチをオフ側にします。

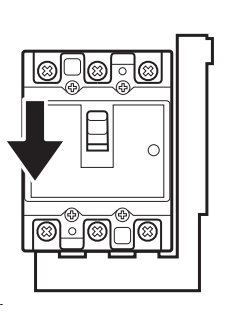

## 設定メニューの表示方法

画面右上のメニューアイコンを3秒間以上長押しします。

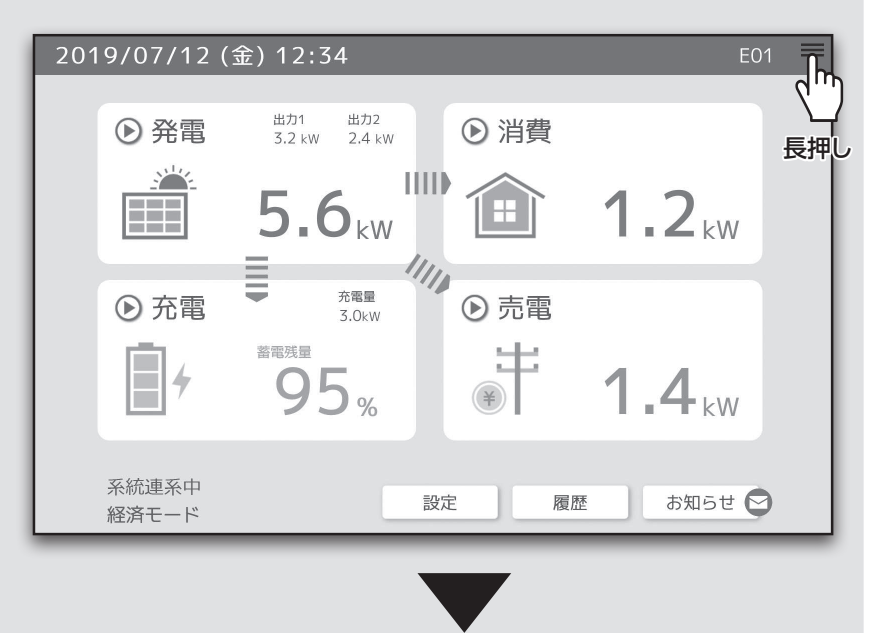

表示モニターの設定メニューが表示されます。

| 2019/07/12 (   | (金)12:34                            | E01                           |
|----------------|-------------------------------------|-------------------------------|
|                |                                     | 戻る                            |
| ● 発電           | <sup>出力1</sup> 出力2<br>3.2 kW 2.4 kW | 画面更新                          |
|                | 5.6                                 | <ul> <li>無線 LAN 設定</li> </ul> |
|                |                                     | 消灯設定                          |
| ▶ 充電           | → <sup>充電量</sup><br>3.0kW ● 売間      |                               |
| <b>*</b>       | <sup>蓄電残量</sup><br>95% ● 「          | <b>1.4</b> kw                 |
| 系統連系中<br>経済モード | 設定                                  | 履歴 お知らせ 😋                     |

| 項目        | 説明                                      | ページ    |
|-----------|-----------------------------------------|--------|
| 戻る        | ホーム画面に戻ります。                             | _      |
| 画面更新      | 画面の表示を最新のものに更新します。                      |        |
| 無線 LAN 設定 | 無線 LAN の設定画面を表示します。                     | 37 ページ |
| 消灯設定      | ー定時間操作がないときに、画面を自動オフにするまでの時間を設定し<br>ます。 | 37 ページ |

## [無線LAN設定]画面

| 無線LA  | N設定         |            |
|-------|-------------|------------|
| 接続状態  | 接続済み        | • (67/100) |
| SSID  | NE000000000 |            |
| パスワード | (変更なし)      |            |
|       | □ パスワードを表示  |            |
|       | 戻る          | 適用         |
|       |             |            |

| 運転モード       | 説明                                  |
|-------------|-------------------------------------|
| 接続状態        | 表示モニターの接続状態を表示します。                  |
|             | NE コネクトと無線接続されていない場合は、「未接続」と表示されます。 |
| SSID        | NE コネクトの SSID を入力します。               |
| パスワード (Key) | NE コネクトの無線接続パスワードを入力します。            |
|             |                                     |

※「SSID」「パスワード (Key)」は NE コネクト背面の銘板に記載があります。

## [消灯設定]画面

ー定時間操作がないときに、画面を自動オフにするまでの時間を設定します。 選択した後、「戻る」をタップすると、設定が保存されます。

| 消灯設定  |              |  |
|-------|--------------|--|
| ○消灯なし | ○2分          |  |
| ○15秒  | ○5分          |  |
| ○30秒  | ○1 <b>0分</b> |  |
| ◎1分   | ○30分         |  |
| 展る    |              |  |

## こんなときは

| 症状                                                                                 | 対処方法                                                                                                    |
|------------------------------------------------------------------------------------|----------------------------------------------------------------------------------------------------|
| 画面に「ソフトウェアアップデート中です。」と表示される。           確認           ソフトウェアアップデート中です。           閉じる | NE コネクトのソフトがアップデート中です。<br>ソフトウェアアップデート中はメッセージを閉じても、メッセージが再度表示されます。<br>アップデートが完了すると、メッセージを閉じることができます。<br>アップデート中は NE コネクトの電源を切らないでください。                                                                                                    |
| 充電速度が遅い。                                                                           | 満充電に近づいた場合は充電速度が遅くなります。異常ではありません。<br>電池モジュールの温度が下がると保護のため充電速度が遅くなることがあります。異常<br>ではありません。                                                                                                    |
| 停電時(自立運転時)、太陽光<br>発電しているのに家庭内に電気<br>が供給されない。                                       | 蓄電池残量をご確認ください。停電時に蓄電池残量が0%になった場合、電池保護のため7%まで充電をしたのちに家庭内に電気を供給いたします。                                                                                                    |
|                                                                                    | 表示モニター上にエラーが表示されていないか確認してください。                                                                                                    |
| 充電されない。                                                                            | 充電時間が設定されていることを確認してください。運転モードが自家消費モードのとき、<br>太陽光発電がない時間帯は充電時間の設定が必要です。                                                                                                    |
|                                                                                    | 蓄電池が 100% になっていないか確認してください。                                                                                                    |
| 表示モニターに計測値が表示さ                                                                     | 表示モニターの計測値の更新は1分間となります。TOP 画面が表示されている場合は、<br>少しお待ちください。                                                                                                    |
| れない。                                                                               | NE コネクトの裏側の銘板に記載のある「SSID」「パスワード(Key)」を正しく入力して、<br>TOP 画面を表示させてください。                                                                                                    |
| 満充電にならない。                                                                          | 太陽光発電からの充電は 3kW、系統からの充電は 2kW となります。また、周囲温度<br>が低い場合には充電速度は遅くなります。充電の設定時間を長くするなど、十分な充電<br>時間を確保してください。                                                                                                    |
| NE コネクトとインターネット接                                                                   | 宅内のルータがインターネット環境に接続されているかご確認ください。ルータの設定<br>については機器の取扱説明書を合わせてご確認ください。                                                                                                    |
| 続が未接続になっている。                                                                       | NE コネクトに接続されている LAN ケーブルが外れていないかご確認ください。また、<br>一度抜いて再度差し込んでください。                                                                                                    |
| 充電時に頻繁に主幹ブレーカが<br>落ちてしまう。                                                          | 表示モニターで「設定」→「契約アンペア設定」をご確認ください。ご家庭の契約容量<br>と同じであることを確認してください。実際の値より高い設定になっている場合、主幹ブ<br>レーカが頻繁に落ちる可能性があります。                                                                                                    |
| 停電中なのに電気が供給されな<br>い。                                                               | 停電時、家庭内負荷が3kWを超えると、蓄電池保護のため、放電を停止し、再度停電します。負荷が3kWを超えないようにしてください。数秒後に自動で放電を再開します。<br>上記動作により3回連続で放電を停止すると、システム保護のため自動での再開を停止します。E45:蓄電池過負荷(自立)が表示されます。<br>その場合、下記手順で復帰を行ってください。<br>※ 蓄電ボックス内の蓄電システムアダプタに「ウゾデゾジョウタイ」と表示されていることを確認してください。表示されていない場合は、「モード」ボタンを押して表示を切り替えてください。<br>① 蓄電ボックス内の蓄電システムアダプタの「モード」「セット」「▼」の3つのボタンを5秒間長押ししてください。<br>※ 異常状態でなければ動作を再開します。 |
| 表示モニターに画面が表示され<br>ない。                                                              | 表示モニターと NE コネクトの接続が途切れると、一時的に画面が表示されない場合が<br>ございます。エラーメッセージが表示されたら、「キャンセル」を押してください。                                                                                                    |

### 参考 蓄電システムアダプタによる操作

エラーが発生した場合などの蓄電システムアダプタの操作について下記に記載します。 本操作は通常稼働時に行う必要はございません。

### ■操作部の名称とはたらき

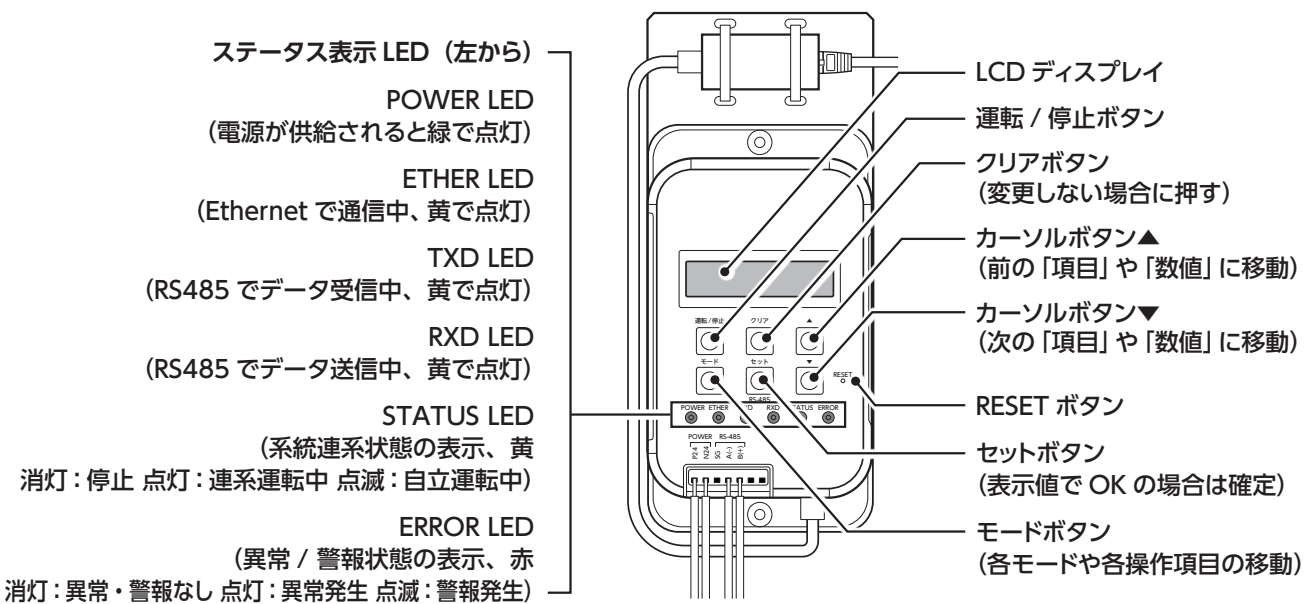

## ■蓄電システムアダプタ基本操作

| 操作の目的                                                                                                    | 操作                                                      | 概要                                                                                                    |  |
|----------------------------------------------------------------------------------------------------|---------------------------------------------------------|----------------------------------------------------------------------------------------------------|--|
| ① 運転・停止<br>切り替え                                                                                                    | 運転/停止<br>3秒長押し                                          | <ul> <li>・蓄電システムを運転する時は、「運転/停止」ボタンを3秒長押しします。LCDディスプレイに「ウンデンジョウタイ ****」と表示されます。「****」には設置時に選択された運転モードが表示されます。</li> <li>・停止する場合も「運転/停止」ボタンを3秒長押しします。LCDディスプレイに「ウンデンジョウタイ テイシ」と表示されます。</li> </ul>                                                                                                    |  |
| <ul> <li>② 異常リセット</li> <li>モード セット ▼</li> <li>5秒長押し</li> <li>・システムに異常が発生した時は、LCDテ<br/>「ケイがジョウタイ WOO」と表示されます。「<br/>ングコードです。42ページの「エラーコー<br/>ドー覧」を参照して対処してください。</li> <li>・「異常」をリセットする時は、「モード」+「1<br/>します。異常がリセットされると、LCDデ<br/>表示されます。</li> <li>・異常リセット操作を行っても、異常が解説<br/>ます。販売店に連絡してください。</li> </ul> |                                                         | <ul> <li>・システムに異常が発生した時は、LCDディスプレイに「コショウジョウタイ EOO」、「ケイホウジョウタイ WOO」と表示されます。「EOO」「WOO」はエラーコード、ワーニングコードです。42ページの「エラーコード一覧」、40ページの「ワーニングコード一覧」を参照して対処してください。</li> <li>「異常」をリセットする時は、「モード」+「セット」+「▼」ボタンを同時に5秒長押しします。異常がリセットされると、LCDディスプレイに「ウンテンジョウタイ ケイホウナシ」と表示されます。</li> <li>・異常リセット操作を行っても、異常が解消されない場合は再び異常が表示されます。ます。販売店に連絡してください。</li> </ul>                    |  |
|                                                                                                    | ピン押し                                                    | ・蓄電システムアダプタのリセットボタンを押して、アダプタ自体を再起動します。                                                                                                    |  |
| ③ システムの<br>緊急停止                                                                                                    | <ul> <li>モード クリア</li> <li>▲ ▼</li> <li>5秒長押し</li> </ul> | <ul> <li>・システムを緊急停止する時は、「モード」ボタンを数回押し「ウンテンジョウタイ_○○<br/>○」にしてください。次に「モード」+「クリア」+「▲」+「▼」ボタンを同時に5秒長<br/>押しします。</li> <li>【システムが緊急停止した場合】</li> <li>・蓄電池ユニット:数秒後LEDが消えます…①</li> <li>・パワーコンディショナ:①のあと5秒後ぐらいにリレー音が鳴ります。</li> <li>・蓄電システムアダプタ:①のあと5秒後ぐらいにLED [TXD] [RXD]が短い点滅になり、表示が「BMU Shutdown」→「ウンテンジョウタイ レンケイウンテンチュウ」へ変わります。</li> <li>・(35 ページ「緊急停止」参照)</li> </ul> |  |

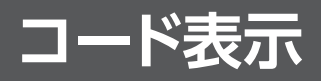

## **■**ワーニングコード

ワーニング表示が消えない場合は、お買い上げの販売店へ製品型式・ワーニングコードをご連絡ください。 ワーニングは故障ではありません、症状が解消すると自動的に復帰します。

| ワーニング<br>コード | 内容             | 原因                              | 対処方法(取説)表示モニターの表示                                                                                                    |  |
|--------------|----------------|---------------------------------|----------------------------------------------------------------------------------------------------|--|
| W02          | 出力電圧瞬時過電圧      | 商用電圧の瞬間的な過電圧<br>を検知             | 商用電圧が正常復帰すると、自動的に運転を再開します。                                                                                                    |  |
| W04          | 中間過電圧          |                                 |                                                                                                    |  |
| W05          | 中間瞬時過電圧        | ハリーコンティンヨアか電圧<br>  卑堂を検知        | 正常復帰すると、自動的に運転を再開します。                                                                                                    |  |
| W06          | 中間瞬時不足電圧       |                                 |                                                                                                    |  |
| W0D          | ファン異常          | 内部ファン異常                         | 正常復帰すると、自動的に運転を再開します。                                                                                                    |  |
| W11          | 商用過周波数         | 商用電圧の周波数上昇を検知                   | 整定値の設定に誤りがないか確認してください。商用<br>電圧の周波数を検知しています。<br>ブレーカーや FLCB が「OFFL になっていないかをご確                                                             |  |
| W12          | 商用不足周波数        | 商用電圧の周波数低下を検知                   | 認の上、ブレーカーに問題が無い場合、正常に復帰する<br>と自動的に運転を再開します。                                                                                               |  |
| W13          | 逆潮流            | 負荷急変による逆電力を検知                   | 正常復帰すると、自動的に運転を再開します。                                                                                                    |  |
| W14          | 単独運転検出(受動)     | 商用電圧の周波数に異常が<br>発生し、単独運転を検知     | 商用電圧の周波数異常を検知しています。商用の周波数<br>が正常に復帰すると、自動的に運転を再開します。                                                                                      |  |
| W15          | 商用過電圧          | 商用電圧の上昇を検知                      | 停電もしくはブレーカーが落ちていないかをご確認の上、                                                                                                    |  |
| W16          | 商用不足電圧         | 商用電圧の低下を検知                      | フレーカーに同題が無い場合、岡田電圧が正常に復帰<br>すると、自動的に運転を再開します。                                                                                             |  |
| W17          | 単独運転検出(能動)     | 商用電圧の周波数に異常が<br>発生し、単独運転を検知     |                                                                                                    |  |
| W18          | 商用 (R相) 過電圧    | 商用電圧の上昇を検知                      | 整定値の設定に誤りがないか確認してください。商用                                                                                                    |  |
| W19          | 商用 (R相) 不足電圧   | 商用電圧の低下を検知                      | 電圧の周波数が正常に復帰すると、自動的に運転を再開                                                                                                    |  |
| W1A          | 商用 (S相) 過電圧    | 商用電圧の上昇を検知                      |                                                                                                    |  |
| W1B          | 商用 (S相) 不足電圧   | 商用電圧が低下を検知                      |                                                                                                    |  |
| W1C          | 商用 (R相) 不平衡過電圧 | 立田専匠の田尚た松切                      | 整定値の設定に誤りがないか確認してください。商用                                                                                                    |  |
| WID          | 商用 (S相) 不平衡過電圧 | 同用電圧の異常を快知                      | 電圧が正常に復帰すると、自動的に運転を再開します。                                                                                                    |  |
| W1E          | 単独運転検出(受動)     | 商用電圧の周波数に異常が<br>発生し、単独運転を検知     | 商用電圧の周波数が正常に復帰すると、自動的に運転<br>を再開します。継続的に発生する場合は、お買い上げの<br>販売店へ製品型式・ワーニングコードをご連絡ください。                                                       |  |
| W1F          | 商用 (R相) 不平衡過電圧 | 英田電圧の用尚を投切                      | 整定値の設定に誤りがないか確認してください。商用                                                                                                    |  |
| W20          | 商用 (S相) 不平衡過電圧 | 同用电圧の共市を快加                      | 電圧が正常に復帰すると、自動的に運転を再開します。                                                                                                    |  |
| W30          | バージョンチェック      | パワーコンディショナのソフト<br>ウェア更新に失敗しました。 | ソフトウェア更新が正常終了しなかった可能性がありま<br>す。蓄電システムアダプタでエラーリセット <sup>*1</sup> を行って<br>ください。再度ソフトウェアの更新が必要となります。<br>お買い上げの販売店へ製品型式・ワーニングコードを<br>ご連絡ください。 |  |
| W39          | 中間2過電圧         |                                 |                                                                                                    |  |
| W3A          | 中間2過電圧(瞬時)     | パワーコンディショナ内部の                   | 正逆復帰すると、白動的に運転を再閉します                                                                                                    |  |
| W3C          | 中間3過電圧         | 電圧異常を検知                         | 正市後市するこ、日朝山に定私で円用しなす。                                                                                                    |  |
| W3D          | 中間3過電圧(瞬時)     |                                 |                                                                                                    |  |
| W3F          | PV1過電圧(瞬時)     |                                 | 太陽電池モジュールの電圧(直流)が過電圧の状態に<br>なっています。                                                                                                    |  |
| W40          | PV2過電圧(瞬時)     | 太陽電池モジュール入力の<br>  過電圧を検出        | なっていなす。<br>表示が継続する場合、太陽電池モジュールの異常また<br>は誤接続の可能性があるため、お買い上げの販売店へ                                                                           |  |
| W41          | PV3過電圧(瞬時)     |                                 | 製品型式・ワーニングコードをご連絡ください。                                                                                                    |  |
| W43          | PV1過電流(瞬時)     | + 涅重油エジョー = かにの                 |                                                                                                    |  |
| W44          | PV2過電流(瞬時)     | 本阪电池モンユールからの<br>  過雷流を検知        | 正常復帰すると、自動的に運転を再開します。                                                                                                    |  |
| W45          | PV3過電流(瞬時)     |                                 |                                                                                                    |  |

| ワーニング<br>コード | 内容          | 原因                               | 対処方法(取説)表示モニターの表示                                                                                                    |
|--------------|-------------|----------------------------------|----------------------------------------------------------------------------------------------------|
| W46          | 温度上昇(抑制)    | パワーコンディショナ内部が                    |                                                                                                    |
| W47          | 温度上昇        | 高温を検知                            | バリーコンティショナの設置境境(直射日光があたって<br>いないか等)を確認してください。温度が正常に復帰<br>すると、自動的に運転を再開します。                                                   |
| W48          | 温度低下        | パワーコンディショナ内部が<br>低温を検知           |                                                                                                    |
| W4A          | PV1誤接続      | 太陽電池モジュールからの                     | 表示が継続する場合、太陽電池モジュールの異常また                                                                                                    |
| W4B          | PV2誤接続      | 入力電流が異常な状態を                      | は誤接続の可能性があるため、お買い上げの販売店へ                                                                                                    |
| W4C          | PV3誤接続      | 検出                               | 製品型式・ワーニングコードをご連絡ください。                                                                                                    |
| W4D          | PV1過電圧(過積載) |                                  | 表示が継続する場合、太陽電池モジュールの異常また                                                                                                    |
| W4E          | PV2過電圧(過積載) | 太陽电池モンユールの人力 <br>  雷圧がλ力雷圧 ト限を検知 | は誤接続の可能性があるため、お買い上げの販売店へ                                                                                                    |
| W4F          | PV3過電圧(過積載) |                                  | 製品型式・ワーニングコードをご連絡ください。                                                                                                    |
| W50          | PV1 電圧制御    |                                  |                                                                                                    |
| W51          | PV2電圧制御     | ハワーコノティンヨナル電圧 <br>  の卑党を検知       | 正常復帰すると、自動的に運転を再開します。                                                                                                    |
| W52          | PV3電圧制御     |                                  |                                                                                                    |
| W59          | 蓄電池温度警報     | 蓄電池内バッテリセルの使用<br>温度範囲外           | 蓄電池ユニットの動作可能範囲外の温度になっています。<br>蓄電池保護のため充放電動作を停止します。故障では<br>ありません。動作可能範囲内に温度が収まりましたら<br>充放電動作は自動で復帰します。                        |
| W5A          | 蓄電池セル電圧警報   | 蓄電池内バッテリセルの異常<br>電圧              | 正常に復帰すると、自動的に運転を再開します。<br>エラー表示が消えない提合け、お買い トげの販売店へ                                                                          |
| W5B          | 蓄電池セル電流警報   | 蓄電池内バッテリセルの異常<br>電流              | - エノー表示が消えない場合は、の負い上げの販売店へ<br>製品型式・ワーニングコードをご連絡ください。                                                                         |
| W5C          | 蓄電池温度警報2    | 蓄電池内バッテリセルの使用<br>温度範囲外           | 蓄電池ユニットの動作可能範囲外の温度になっています。<br>蓄電池保護のため充放電動作を停止します。故障では<br>ありません。動作可能範囲内に温度が収まりましたら<br>充放電動作は自動で復帰します。                        |
| W5D          | 蓄電池セル電流警報2  | 蓄電池内バッテリセルの異常<br>電流              |                                                                                                    |
| W5E          | 蓄電池セル電圧警報2  | 蓄電池内バッテリセルの異常<br>電圧              | 正常に復帰すると、自動的に運転を再開します。                                                                                                    |
| W5F          | 蓄電池通信異常     | 蓄電池・パワーコンディシ<br>ョナ間の通信異常を検知      | エラー表示が消えない場合は、お買い上げの販売店へ<br>製品型式・ワーニングコードをご連絡ください。                                                                           |
| W60          | 蓄電池回路警報     | 蓄電池出力が短絡の可能性                     |                                                                                                    |
| W61          | 蓄電池リレー警報    | 蓄電池内リレーの使用温度<br>範囲外              |                                                                                                    |
| W65          | 直流側RPR      | 直流側逆電力を検出                        | 正常復帰すると、自動的に運転を再開します。                                                                                                    |
| W68          | バージョンチェック   | パワーコンディショナのソフト<br>ウェア更新に失敗しました。  | ソフトウェア更新が正常終了しなかった可能性がありま<br>す。蓄電システムアダプタでエラーリセット*1を行って<br>ください。再度ソフトウェアの更新が必要となります。<br>お買い上げの販売店へ製品型式・ワーニングコードを<br>ご連絡ください。 |
| W79          | WD異常        | ウォッチドック異常                        |                                                                                                    |
| W7A          | ROM異常       |                                  |                                                                                                    |
| W7B          | RAM異常       |                                  | 蓄電システムアダプタでエラーリセット*1を行ってくださ                                                                                                  |
| W7C          | バス異常        | バス異常を検知                          | い。正常復帰すると、自動的に運転を再開します。                                                                                                    |
| W7D          | 5V電源異常      | 別の高活用当ち込む                        |                                                                                                    |
| W7E          | 24V電源異常     |                                  |                                                                                                    |

※1 蓄電システムアダプタのエラーリセット方法は 39 ページをご参照ください。

## コード表示(続き)

## ■エラーコード

| エラー<br>コード | 内容                 | <br>原因                                     | 対処方法                                                                                                    |
|------------|--------------------|--------------------------------------------|----------------------------------------------------------------------------------------------------|
| E01        | IPM異常 (インバータ)      |                                            |                                                                                                    |
| E03        | インバータ過電流           |                                            | 蓄電システムアダプタにてエラーリセット <sup>*1</sup> 後、再度運転                                                                                                    |
| E04        | インバータ瞬時出力過電流1      |                                            | を開始してください。エラー表示が消えない場合は、                                                                                                    |
| E05        | インバータ瞬時出力過電流2      |                                            | お買い上げの販売店へ製品型式・エラーコードをご連絡                                                                                                    |
| E07        | インバータ出力電流直流分<br>検出 |                                            | ください。                                                                                                    |
| EOA        | 交流漏電検出             |                                            | 蓄電システムアダプタにてエラーリセット*1後、再度運転<br>を開始してください。エラー表示が消えない場合は、<br>以下の絶縁抵抗を測定してください。 <ul> <li>太陽電池モジュールの絶縁抵抗</li> <li>・蓄電池ユニットの絶縁抵抗</li> </ul>                          |
| EOE        | 出力過負荷(自立)          |                                            | 蓄電システムアダプタにてエラーリセット <sup>*1</sup> 後、再度運転                                                                                                    |
| EOF        | 不平衡過電圧 (自立)1       |                                            | を開始してください。エラー表示が消えない場合は、                                                                                                    |
| E10        | 不平衡過電圧(自立)2        |                                            | お買い上げの販売店へ製品型式・エラーコードをご連絡                                                                                                    |
| E11        | 出力電流制御(連系)         |                                            | ください。                                                                                                    |
| E1C        | 商用電圧センサ            | ハワーコンティショブが共常<br>な状態を検知                    | 蓄電システムアダプタにてエラーリセット*1後、再度運転<br>を開始してください。パワーコンディショナと商用電源が<br>正しく配線されているか確認してください。配線に問題<br>が無い場合は、お買い上げの販売店へ製品型式・エラー<br>コードをご連絡ください。                             |
| E1D        | 出力電流センサ            |                                            |                                                                                                    |
| E1E        | 中間電圧センサ            |                                            |                                                                                                    |
| E1F        | 連系起動異常             |                                            |                                                                                                    |
| E20        | 自立起動異常             |                                            |                                                                                                    |
| E21        | リレー異常 (MC1)        |                                            | 蓄電システムアダプタにてエラーリセット**'後、再度運転                                                                                                    |
| E22        | リレー異常 (MC2)        |                                            | を開始してくたさい。エフー衣示か消えない場合は、<br>お買い上げの販売店へ製品型式・Tラーコードをご連終                                                                                                    |
| E23        | リレー異常 (MC6)        |                                            | ください。                                                                                                    |
| E24        | リレー異常 (MC9)        |                                            |                                                                                                    |
| E25        | パラメータ異常            |                                            |                                                                                                    |
| E26        | 外部RAM異常            |                                            |                                                                                                    |
| E27        | FLASH異常            |                                            |                                                                                                    |
| E2B        | 蓄電システムアダプタ通信<br>異常 | パワーコンディショナと蓄電<br>システムアダプタユニット間<br>の通信異常を検出 | 蓄電システムアダプタにてエラーリセット*1後、再度運転<br>を開始してください。パワーコンディショナと蓄電シス<br>テムアダプタユニットの通信ケーブルおよび配線接続が<br>正しく配線されているか確認してください。配線に問題<br>が無い場合は、お買い上げの販売店へ製品型式・エラー<br>コードをご連絡ください。 |
| E31        | インバータ制御基板異常        |                                            |                                                                                                    |
| E39        | IPM異常(蓄電池)         | -                                          |                                                                                                    |
| E3A        | IPM異常 (PV)         |                                            |                                                                                                    |
| E3C        | PV1 過電圧            | パワーコンディショナが異常                              | 「日本: 「「「「」」」」」)」)」「「」」)」)」「「」」)」)」「「」」)」)」)<br>  を開始してください。エラー表示が消えない場合は、                                                                                       |
| E3D        | PV2過電圧             | な状態を検知                                     | お買い上げの販売店へ製品型式・エラーコードをご連絡                                                                                                    |
| E3E        | PV3過電圧             |                                            | ください。                                                                                                    |
| E3F        | 蓄電池過電圧             |                                            |                                                                                                    |
| E40        | 蓄電池瞬時過電圧           |                                            |                                                                                                    |

| エラー<br>コード | 内容                    | 原因                         | 対処方法                                                                                                    |
|------------|-----------------------|----------------------------|----------------------------------------------------------------------------------------------------|
| E41        | 蓄電池低電圧                |                            | 蓄電システムアダプタにてエラーリセット*1後、再度運転<br>を開始してください。パワーコンディショナと蓄電池が<br>正しく配線されているか確認し、蓄電池入出力端子の<br>電圧を測定してください。エラー表示が消えない場合は、<br>お買い上げの販売店へ製品型式・エラーコードをご連絡<br>ください。                |
| E42        | 蓄電池瞬時過電圧              |                            |                                                                                                    |
| E43        | 蓄電池過電流                |                            | 蓄電システムアタブタにてエフーリセット*'後、冉度運転                                                                                                    |
| E44        | 蓄電池瞬時過電流              |                            | を用始してくたさい。エフー衣小が消えない場合は、<br>  お買い上げの販売店へ製品刑式・Tラーコードをご連絡                                                                                                    |
| E45        | 蓄電池過負荷(自立)            |                            | していたいの思いには、表記主義、エン・コートをとことに                                                                                                    |
| E46        | 蓄電池漏洩電流               |                            |                                                                                                    |
| E47        | PV漏洩電流                |                            | <ul> <li>蓄電システムアダプタにてエラーリセット<sup>*1</sup>後、再度運転</li> <li>を開始してください。エラー表示が消えない場合は、</li> <li>以下の絶縁抵抗を測定してください。</li> <li>・太陽電池モジュールの絶縁抵抗</li> <li>・蓄電池ユニットの絶縁抵抗</li> </ul> |
| E49        | 蓄電池電流制御               | パワーコンディショナが異常              | 蓄電システムアダプタにてエラーリセット <sup>*1</sup> 後、再度運転<br>を開始してください。エラー表示が消えない場合は、                                                                                                    |
| E4B        | 中間電圧制御                | な状態を検知                     | の良い上げの販売店へ製品型式・上フーコードをご連絡<br>ください。                                                                                                    |
| E50        | 中間電圧2センサ              |                            |                                                                                                    |
| E51        | 中間電圧3センサ              |                            |                                                                                                    |
| E52        | 蓄電池DC/DCコンバータ<br>起動異常 |                            |                                                                                                    |
| E53        | PV1DC/DCコンバータ起動<br>異常 |                            | 高電ンスデムアダブダにてエブーリビット 後、連転を<br>停止し、再度運転を開始してください。エラーが解消<br>されれば運転を再閉します。エラーが解消されない提合                                                                                      |
| E54        | PV2DC/DCコンバータ起動<br>異常 |                            | は、お買い上げの販売店へ連絡してください。                                                                                                    |
| E55        | PV3DC/DCコンバータ起動<br>異常 |                            |                                                                                                    |
| E56        | PV 接続シーケンス異常          |                            |                                                                                                    |
| E57        | 蓄電池起動異常               |                            | 蓄電システムアダプタにてエラーリセット*1後、再度運転<br>を開始してください。パワーコンディショナと蓄電池の<br>通信ケーブルおよび配線接続が正しく配線されているか<br>確認してください。配線に問題が無い場合は、お買い<br>上げの販売店へ製品型式・エラーコードをご連絡くだ<br>さい。                    |
| E58        | 蓄電池終了異常               | 蓄電池が内部の異常を検知               | 蓄電システムアダプタにてエラーリセット <sup>*1</sup> 後、再度運転<br>を開始してください。お買い上げの販売店へ製品型式・<br>エラーコードをご連絡ください。                                                                                |
| E59        | リレー異常 (MC3)           |                            |                                                                                                    |
| E5A        | リレー異常 (MC5)           |                            | │ 蓄電システムアダプタにてエラーリセット*1後、再度運転                                                                                                    |
| E5B        | リレー異常 (MC10)          |                            | を開始してください。エラー表示が消えない場合は、                                                                                                    |
| E5C        | リレー異常 (MC11)          |                            | お買い上げの販売店へ製品型式・エラーコードをご連絡                                                                                                    |
| E5D        | リレー異常 (MC12)          | ハワーコノティンヨナか美常 <br>  な状能を検知 | ください。                                                                                                    |
| E5E        | リレー異常 (MC13)          |                            |                                                                                                    |
| E5F        | パラメータ異常               |                            |                                                                                                    |
| E60        | 外部RAM異常               |                            | の貝い上けの販売店、またはコールセンターへ製品型式・                                                                                                    |
| E61        | FLASH異常               |                            |                                                                                                    |

## コード表示(続き)

| エラー<br>コード | 内容                 | 原因                                         | 対処方法                                                                                                    |
|------------|--------------------|--------------------------------------------|----------------------------------------------------------------------------------------------------|
| E63        | 蓄電システムアダプタ通信<br>異常 | パワーコンディショナと蓄電<br>システムアダプタユニット間<br>の通信異常を検知 | 蓄電システムアダプタにてエラーリセット*1後、再度運転<br>を開始してください。パワーコンディショナと蓄電シス<br>テムアダプタユニットの通信ケーブルおよび配線接続が<br>正しく配線されているか確認してください。配線に問題<br>が無い場合は、お買い上げの販売店へ製品型式・エラー<br>コードをご連絡ください。 |
| E69        | コンバータ制御基板異常        | パワーコンディショナが異常<br>な状態を検知                    | 蓄電システムアダプタにてエラーリセット <sup>*1</sup> 後、再度運転<br>を開始してください。エラー表示が消えない場合は、<br>お買い上げの販売店へ製品型式・エラーコードをご連絡<br>ください。                                                      |
| E6A        | 蓄電池リレー故障           | 蓄電池内リレーが故障の<br>可能性                         |                                                                                                    |
| E6B        | 蓄電池回路故障            | 蓄電池内電気回路が故障の<br>可能性                        |                                                                                                    |
| E6C        | 蓄電池セル故障            | 蓄電池内蓄電池セルが故障<br>の可能性                       |                                                                                                    |
| E6D        | 蓄電池温度センサー異常        | 蓄電池内温度センサーが<br>故障の可能性                      | お買い上げの販売店、またはコールセンターへ製品型式・<br>エラーコードをご連絡ください                                                                                                    |
| E6E        | 蓄電池温度異常            | 指定温度以外での使用に<br>よる蓄電池内蓄電池セルの<br>ダメージ        |                                                                                                    |
| E6F        | 蓄電池セル故障 2          | 蓄電池内蓄電池セルが故障<br>の可能性                       |                                                                                                    |
| E70        | 蓄電池配線異常            | 蓄電池内配線が断裂の可能<br>性                          |                                                                                                    |

※1 蓄電システムアダプタのエラーリセット方法は 39 ページをご参照ください。

## ■ 蓄電池対応ハイブリッドパワーコンディショナ

|               | 品番          | NXB-MHP40330                        |
|---------------|-------------|-------------------------------------|
|               | 最大入力電流 (DC) | 1回路11A (3回路とも)                      |
|               | 定格入力電圧      | DC330V                              |
| 上四以表达         | 入力電圧範囲      | DC0~450V                            |
| 太陽光電池         | 運転可能範囲      | DC70~435V                           |
|               | MPPT 追従範囲   | DC75~435V                           |
|               | MPPT 出力容量   | 2kW/1 回路 4kW/3 回路トータル               |
|               | 入力回路数       | 3 回路                                |
|               | 放電時電力       | 系統連系時:2kW                           |
| 装電コーット        |             | 自立運転時:3kW                           |
| 留電ユニクト<br>入出力 | 充電時電力       | 太陽光充電:3kW、系統充電:2kW                  |
|               |             | 目立運転時:3kW                           |
|               | 入出力回路数      | 1回路                                 |
| 玄纮山力          | 定格出力電力      | 4kW ※ 蓄電ユニットのみの場合は 3kW              |
| 示和山口ノノ        | 力率一定制御      | 0.80~1.00(0.95/1.0 時のみ最大 4kW の出力可能) |
| 冷却方式          |             | 自然空冷(内部循環)方式                        |
| 外形寸法          |             | W694×H1,150×D310 (mm)               |
| 重量            |             | 約 98kg                              |

## ■蓄電池ユニット

| 品番         | NXA-LU30100                         |
|------------|-------------------------------------|
| 蓄電池搭載容量    | 10.24kWh                            |
| 定格容量(実効容量) | 9.216kWh                            |
| 冷却方式       | 自然空冷方式                              |
| 外形寸法       | $W870 \times H870 \times D350$ (mm) |
| 重量         | 約 148kg                             |

## ■NE コネクト本体

| 品番          |             | NEDL-103FS                         |
|-------------|-------------|------------------------------------|
| 使用環境温度 / 湿度 |             | -10℃~ 50℃ /0% RH ~ 90%(結露なきこと)     |
| 保存環境温度 / 湿度 |             | -20℃~60℃ /0% RH ~ 90%(結露なきこと)      |
| インターフェース    | ルーター間(有線)   | 100BASE-T、RJ45                     |
|             | 表示モニター間(無線) | IEEE802.11 b/g/n                   |
| 付属品         |             | AC アダプタ                            |
| 计注 . 舌旱     | 本体外形寸法      | $W126 \times H126 \times D36$ (mm) |
|             | 本体重量        | 約 225g                             |

### ■表示モニター

| 品番        | NEMT-101S               |
|-----------|-------------------------|
| LCD 画面サイズ | 10.1 インチ                |
| 液晶パネル画素数  | 1920 × 1200             |
| 無線通信      | IEEE802.11 b/g/n        |
| 質量        | 約 450g (本体のみ)           |
| 寸法        | W251.8×H166.6×D9.9 (mm) |
| 動作環境      | 0~40℃ (結露なきこと)          |
| 付属品       | AC アダプタ、スタンド            |

**ネクストエナジー・アンド・リソース株式会社** 〒399-4117 長野県駒ヶ根市赤穂11465-6 https://www.nextenergy.jp